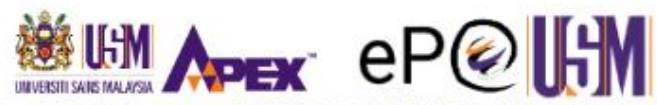

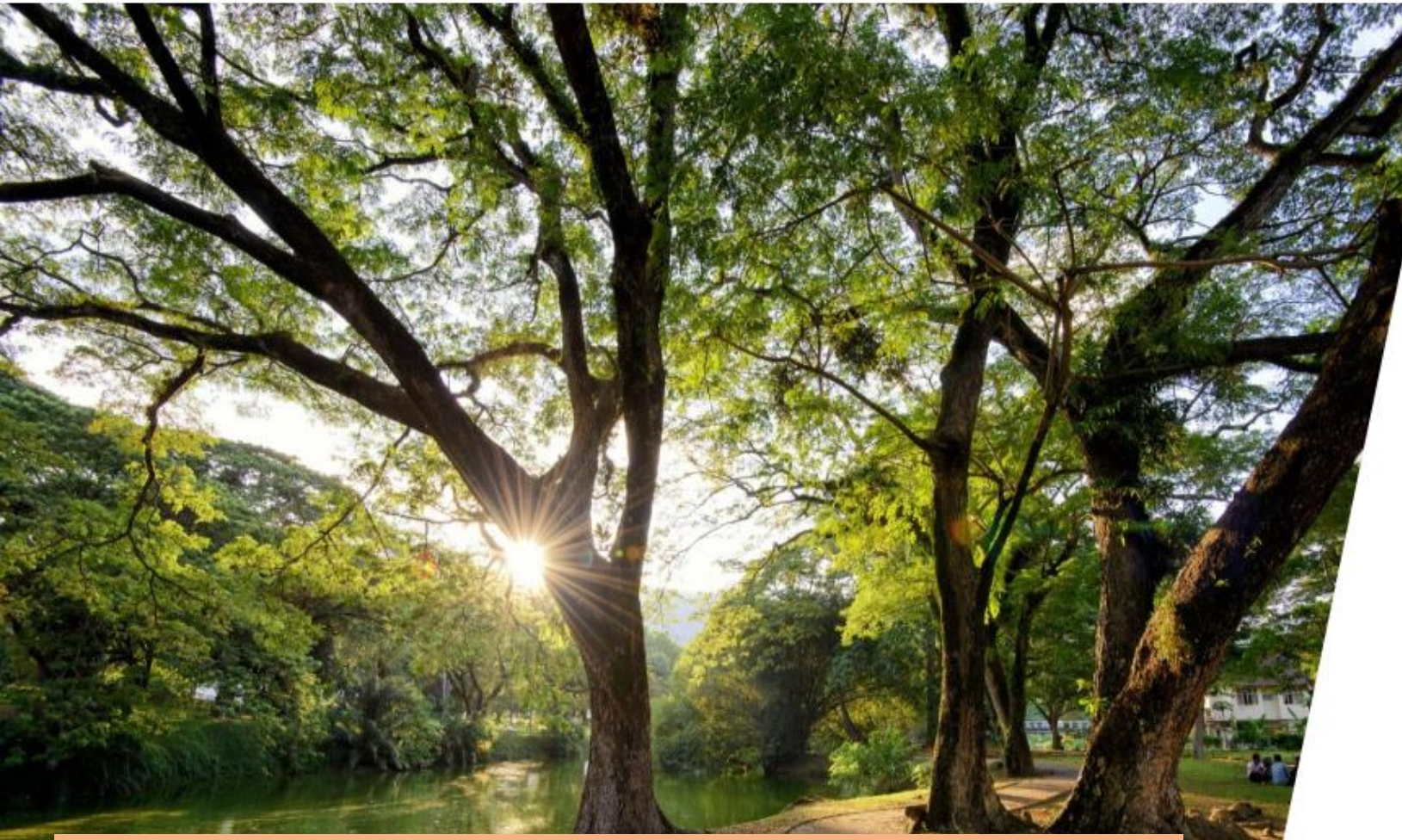

Masukkan Katanama dan Katalaluan yang dicipta dan klik butang Log Masuk.

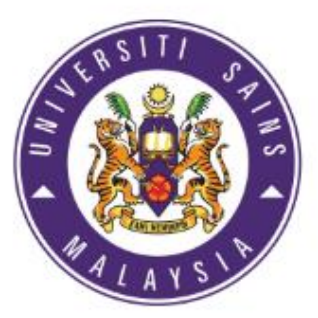

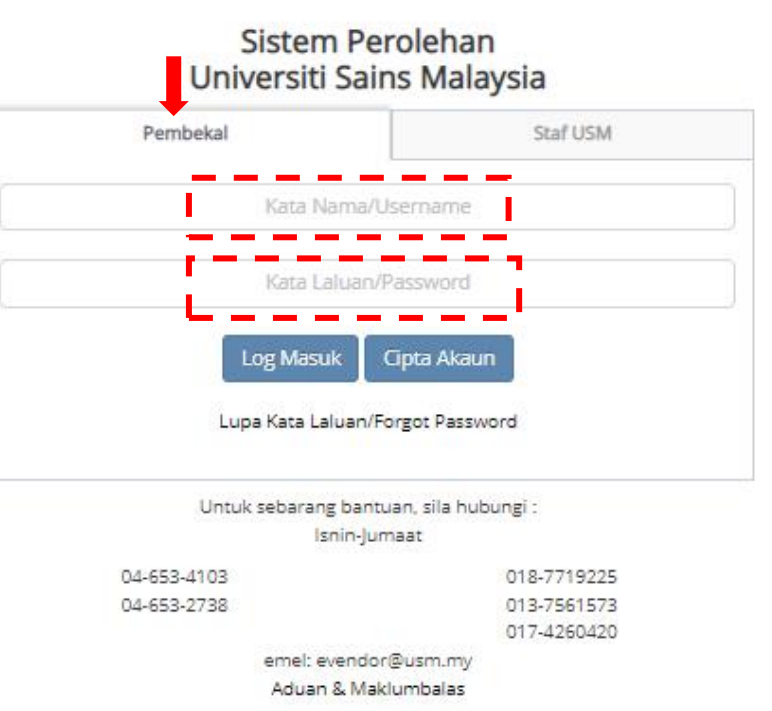

|--|--|--|

| Pembekal            | Pe         | ermohonan         |            |               |                    |                      |                   |   |                     |         |           |              |          |
|---------------------|------------|-------------------|------------|---------------|--------------------|----------------------|-------------------|---|---------------------|---------|-----------|--------------|----------|
| ✓                   |            |                   |            |               |                    |                      |                   |   |                     |         |           |              |          |
| lotis Perolehan     |            |                   |            |               |                    |                      |                   |   |                     |         |           |              |          |
| Pesanan Rasmi       |            | Jenis Permohonan  | SILA PILIH |               |                    |                      | -                 |   |                     |         |           |              |          |
| 4                   |            | Status Permohonan | SILA PILIH |               |                    | `                    | ~                 |   |                     |         |           |              |          |
| Tuntutan<br>Bayaran |            |                   |            |               | Q Cari 🛛 😂 Set Set | mula                 |                   |   |                     |         |           |              |          |
| <b>m</b><br>Webinar | + Penda    | ftaran Baru       |            |               |                    |                      |                   |   |                     |         |           |              |          |
| Manual              | Showing 1- | 6 of 6 items.     |            |               |                    |                      |                   |   |                     |         |           |              |          |
|                     | #          | Jenis Permohonan  |            | No Permohonan |                    | Tarikh<br>Permohonan | Status Permohonan | 1 | Tarikh<br>Kelulusan | Fi (RM) | No. Resit | Tarikh Resit | Tindakan |
|                     | 1          | CIPTA AKAUN       |            | APP201900017  |                    | 29-10-2019           | LENGKAP           |   |                     | 50.00   |           |              |          |

#### eP@USM

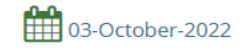

Setelah Log Masuk, status permohonan Cipta Akaun dikemaskini kepada lengkap. Seterusnya, klik butang Pendaftaran Baru untuk lengkapkan permohonan syarikat sebagai PEMBEKAL.

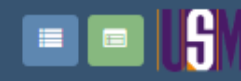

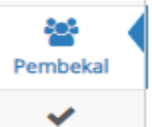

Notis Perolehan

## PERMOHONAN KEMASKINI PROFIL : TIDAK LENGKAP

| 区<br>Pesanan Rasmi  | Ø Maklumat<br>Pembekal | (1) Maklumat<br>Bank | Profil Pembekal | 🛃 Laporan<br>Kewangan | 📽 Pengurusan 8<br>Pemegang Saha | k 🛃 Maklumat<br>m Tambahan                     | & Pengalaman &<br>Pelanggan | 🗞 Lampiran       | Perisytiharan<br>Integriti | Ringkasan |  |   |  |  |
|---------------------|------------------------|----------------------|-----------------|-----------------------|---------------------------------|------------------------------------------------|-----------------------------|------------------|----------------------------|-----------|--|---|--|--|
| Tuntutan<br>Bayaran |                        | .1                   |                 | _                     |                                 |                                                | P                           |                  | -                          |           |  | × |  |  |
| <b>m</b><br>Webinar |                        |                      |                 | ROC/R                 | Nama Syarikat<br>ROB/ROS/SKM    | 123456789123                                   | ROC = Register of Company   |                  |                            |           |  |   |  |  |
| Manual              |                        |                      | Tariki          | n Mula ROC/RO         | B/ROS/SKM *                     | 26-05-2019                                     | ?                           | siness<br>ociety |                            |           |  |   |  |  |
| (                   |                        |                      | Tarik           | h Tamat ROC/R         | ROB/ROS/SKM                     | 26-05-2024 SKM = Suruhanjaya Koperasi Malaysia |                             |                  |                            |           |  |   |  |  |
|                     |                        |                      |                 | 4                     | Alamat Emel *                   | haris.redblack@gmail.com                       |                             |                  |                            |           |  |   |  |  |
|                     |                        |                      |                 | Alamat Berda          | aftar Baris 1 *                 | NO 17 JALAN MASJID                             |                             |                  |                            |           |  |   |  |  |
|                     |                        |                      |                 | A                     | Alamat Baris 2                  |                                                | ν<br>U                      |                  |                            |           |  |   |  |  |
|                     |                        |                      |                 | £                     | Randar é                        | JOHOR BAHRU                                    |                             |                  |                            |           |  |   |  |  |
| -                   |                        |                      |                 |                       | Danuar *                        | 81100                                          |                             |                  |                            |           |  |   |  |  |

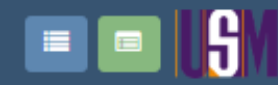

Hubungi Kami **R** Aduan & Maklumbalas

Selamat Datang, DANIEL BERHAD ▼

| Pembekal               | Poskod *                | 43200                       |
|------------------------|-------------------------|-----------------------------|
| Votis Perolehan        | Negara *                | MALAYSIA                    |
|                        | Negeri                  | SELANGOR                    |
| Pesanan Kasmi          | No. Telefon *           | 0340421233                  |
| Tuntutan<br>Bayaran    | No. Faks                | 0380808752                  |
| <b>IIII</b><br>Webinar | No. Tel. Bimbit *       | 0172412198                  |
| Manual                 | Laman Web Syarikat      | www.jomdonate.com           |
|                        | Id Pengguna             | daniel123                   |
|                        | Katalaluan *            | •••••                       |
|                        | Pengesahan Katalaluan * |                             |
|                        | Rekod anda disimpan     | 🖹 Simpan Perincian Syarikat |
|                        |                         |                             |

## Klik butang simpan seperti diatas setelah selesai mengisi butiran Maklumat Pembekal.

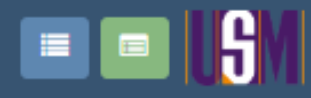

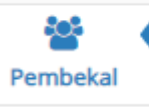

## PERMOHONAN KEMASKINI PROFIL : TIDAK LENGKAP

 $\checkmark$ Notis Perolehan

囚 Pesanan Rasmi

1

血

ረት

Manual

(

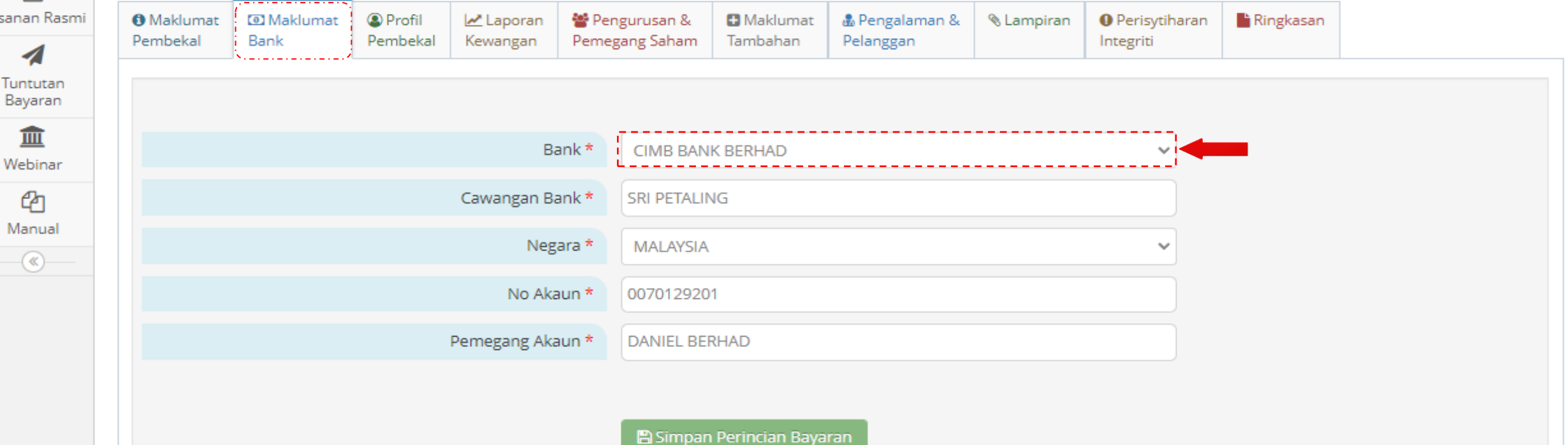

Bagi maklumat bank, lengkapkan butiran akaun bank syarikat yang berdaftar. Klik pilihan bank di tempat arah anak panah warna merah.

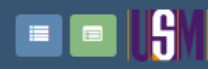

Pembekal

V Notis Perolehan Selamat Datang, KUPUKUPU SDN BHD 🗸

PERMOHONAN KEMASKINI PROFIL : TIDAK LENGKAP

|               |                       | ·                  | 1                  |                       |                                |                      |                             |              |                            |             |         |                           |
|---------------|-----------------------|--------------------|--------------------|-----------------------|--------------------------------|----------------------|-----------------------------|--------------|----------------------------|-------------|---------|---------------------------|
| Pesanan Rasmi | Maklumat     Pembekal | 🖸 Maklumat<br>Bank | Profil<br>Pembekal | 🛃 Laporan<br>Kewangan | Pengurusan &<br>Pemegang Saham | Maklumat<br>Tambahan | & Pengalaman &<br>Pelanggan | 🗞 Lampiran   | Perisytiharan<br>Integriti | Ringkasan 📔 |         |                           |
| 1             |                       | <u>.</u>           | 1                  |                       | 0.0                            |                      |                             |              | <u> </u>                   |             |         |                           |
| Bayaran       |                       |                    |                    |                       |                                |                      |                             |              |                            |             |         |                           |
| 盦             |                       |                    |                    |                       |                                |                      |                             | CDUAD.       |                            |             |         |                           |
| Webinar       |                       |                    |                    |                       |                                | Bank '               |                             | ERHAD        |                            |             |         |                           |
| ረግ            |                       |                    |                    |                       | (                              | lawangan Bank *      | - SILA PILIH                |              |                            |             | <br>_ ^ |                           |
| Manual        |                       |                    |                    |                       |                                |                      | CIMB BANK I                 | SEKHAD       |                            |             | <br>    |                           |
|               |                       |                    |                    |                       |                                | Negara 1             | APPIN DANK                  | PPPUAD       |                            |             |         |                           |
|               |                       |                    |                    |                       |                                | No Akaun 3           | BANK MUAN                   | ALAT (M) BER | HAD                        |             |         | Senarai hank hagi nilihan |
|               |                       |                    |                    |                       |                                |                      | AMBANK BE                   | RHAD         |                            |             |         | Schuldt Sunk Sugi philian |
|               |                       |                    |                    |                       | Pe                             | megang Akaun 1       | PUBLIC BAN                  | K BERHAD     |                            |             |         | akaun vang didaftarkan    |
|               |                       |                    |                    |                       |                                | I D D                | BANK SIMPA                  | NAN NASIONA  | L                          |             |         |                           |
|               |                       |                    |                    |                       |                                | NO ID Perhiagaar     | HONG LEON                   | BANK BERHA   | AD                         |             |         | oleh syarikat.            |
|               |                       |                    |                    |                       |                                |                      | CITIBANK BE                 | RHAD         |                            |             |         |                           |
|               |                       |                    |                    |                       |                                |                      | ALLIANCE B.                 | ANK MALAYSI  | A BERHAD                   |             |         |                           |
|               |                       |                    |                    |                       |                                |                      | OCBC BANK                   | MALAYSIA BH  | D<br>NIV MAT AVGIA DU      |             |         |                           |
|               |                       |                    |                    |                       |                                |                      | UNITED OVE                  | NARIERED DA  | UNA MALATSIA DE            | LU          |         |                           |
|               |                       |                    |                    |                       |                                |                      | BANK KERJA                  | SAMA RAKYA   | T MALAYSIA BHD             |             |         |                           |
|               |                       |                    |                    |                       |                                |                      | BANGKOK B.                  | ANK          |                            |             |         |                           |
|               |                       |                    |                    |                       |                                |                      | BANK OF CH                  | INA MALAYSIA | BHD                        |             |         |                           |
|               |                       |                    |                    |                       |                                |                      | BANK OF AM                  | ERICA MALAY  | SIA BERHAD                 |             |         |                           |
|               |                       |                    |                    |                       |                                |                      | BANK PERTA                  | NIAN MALAYS  | IA(AGRO BANK)              |             | ~       |                           |
|               |                       |                    |                    |                       |                                |                      |                             |              |                            |             |         |                           |

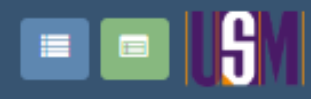

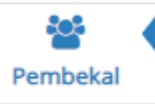

# PERMOHONAN KEMASKINI PROFIL : TIDAK LENGKAP

 $\checkmark$ Notis Perolehan

ß Pesanan Ras

| sanan Rasmi         | <ol> <li>Maklumat</li> <li>Pembekal</li> </ol> | 🖸 Maklumat<br>Bank | Profil Pembekal | 🛃 Laporan<br>Kewangan | 📽 Peng<br>Pemega | gurusan &<br>ang Saham | Maklumat<br>Tambahan | 🌡 Pengalaman &<br>Pelanggan | 🗞 Lampiran | Perisytiharan<br>Integriti | 불 Ringkasan                |                          |
|---------------------|------------------------------------------------|--------------------|-----------------|-----------------------|------------------|------------------------|----------------------|-----------------------------|------------|----------------------------|----------------------------|--------------------------|
| Tuntutan<br>Bayaran |                                                |                    |                 |                       |                  |                        |                      |                             |            |                            |                            |                          |
| <b>m</b><br>Webinar |                                                |                    |                 | Ba                    | ank *            | CIMB BAN               | K BERHAD             |                             |            | ~                          |                            |                          |
| 42                  |                                                |                    |                 | Cawangan Ba           | ank *            | SRI PETALIN            | ١G                   |                             |            |                            |                            |                          |
| Manual              |                                                |                    |                 | Neg                   | ara *            | MALAYSIA               |                      |                             |            | ~                          |                            |                          |
|                     |                                                |                    |                 | No Aka                | aun *            | 007012920              | 1                    |                             |            |                            |                            |                          |
|                     |                                                |                    |                 | Pemegang Aka          | aun *            | DANIEL BEF             | RHAD                 |                             |            |                            |                            |                          |
|                     |                                                |                    |                 | No ID Pernia          | gaan             | 1234545                |                      |                             |            |                            |                            |                          |
|                     |                                                |                    |                 | Rekod anda d          | lisimpan         | 🖹 Simpan               | Perincian Baya       | ran                         | Klik k     | butang simp<br>bank sele   | oan jika se<br>esai dileng | mua maklumat<br>skapkan. |

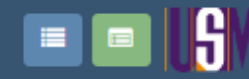

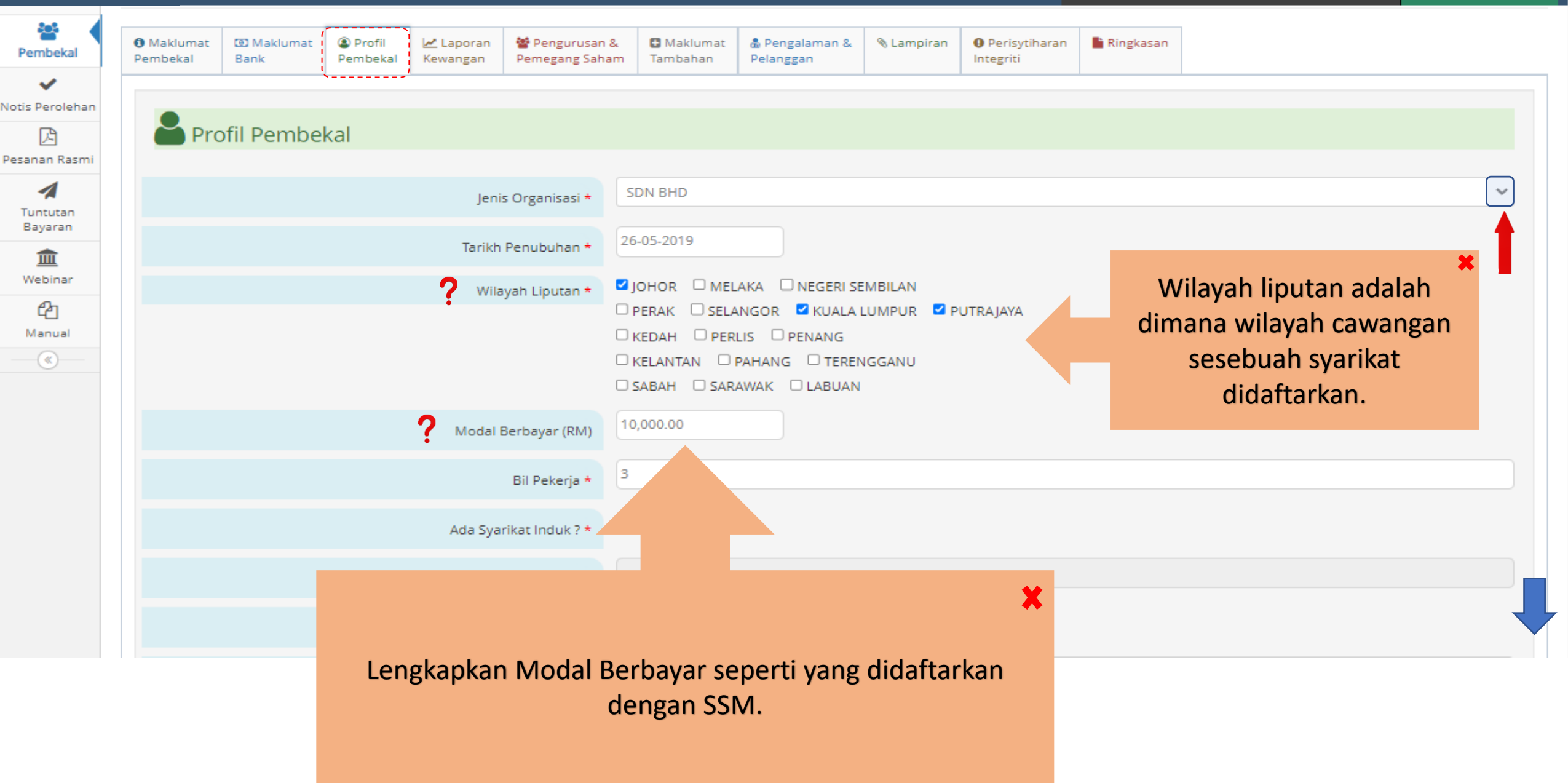

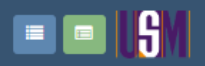

쓭

**~** Notis Perolehan

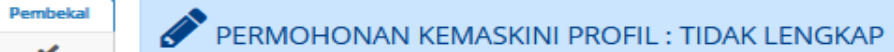

|               |                      |                   |                    |                       |                                |                      |                        |            |                            | _           |                                                    |   |
|---------------|----------------------|-------------------|--------------------|-----------------------|--------------------------------|----------------------|------------------------|------------|----------------------------|-------------|----------------------------------------------------|---|
| Pesanan Rasmi | Maklumat<br>Pembekal | Maklumat     Bank | Profil<br>Pembekal | 🛃 Laporan<br>Kewangan | Pengurusan &<br>Pemegang Saham | Maklumat<br>Tambahan | Pengalaman & Pelanggan | 🗞 Lampiran | Perisytiharan<br>Integriti | Ringkasan 🖹 |                                                    |   |
| Tuntutan      |                      |                   | ·/                 |                       |                                |                      |                        |            |                            |             |                                                    |   |
| Bayaran       |                      |                   |                    |                       |                                |                      |                        |            |                            |             |                                                    |   |
| 盦             | 🛛 🎽 Pr               | ofil Pembe        | ekal               |                       |                                |                      |                        |            |                            |             |                                                    |   |
| Webinar       |                      |                   |                    |                       |                                |                      |                        |            |                            |             |                                                    |   |
| ළු            |                      |                   |                    |                       | Je                             | nis Organisasi *     | SDN BHD                |            |                            |             | ×                                                  |   |
| Manual        |                      |                   |                    |                       |                                |                      | SILAPILIH_             |            |                            |             |                                                    |   |
|               |                      |                   |                    |                       | Tarik                          | kh Penubuhan *       | SDN BHD                |            |                            |             |                                                    | • |
|               |                      |                   |                    |                       |                                |                      | BHD                    |            |                            |             |                                                    |   |
|               |                      |                   |                    |                       | W                              | ilayah Liputan *     | PERSATUAN              |            |                            |             |                                                    |   |
|               |                      |                   |                    |                       |                                |                      |                        |            | ANG                        |             |                                                    |   |
|               |                      |                   |                    |                       |                                |                      | C KELANTAN             | PAHANG     | TERENGGANU                 |             |                                                    |   |
|               |                      |                   |                    |                       |                                |                      | SABAH S                | ARAWAK 🗆 L | ABUAN                      |             | en en en en en en en en en en en en en e           | ľ |
|               |                      |                   |                    |                       | Moda                           | al Berbavar (RM)     | 10,000.00              |            |                            |             |                                                    |   |
|               |                      |                   |                    |                       |                                |                      |                        |            |                            |             | Pilinan Jenis Organisasi mengikut jenis perniagaan |   |
|               |                      |                   |                    |                       |                                | Bil Pekerja *        | 3                      |            |                            |             | ovarikat                                           |   |
|               |                      |                   |                    |                       |                                |                      | O Ves 🔍 No             |            |                            |             | Sydrikat.                                          |   |
|               |                      |                   |                    |                       | Ada Sy                         | yarikat Induk ? *    | 0 163 0 110            |            |                            |             |                                                    |   |
|               |                      |                   |                    |                       |                                |                      |                        |            |                            |             |                                                    |   |
|               |                      |                   |                    |                       | Nama                           | a Syarikat Induk     |                        |            |                            |             |                                                    |   |
|               |                      |                   |                    |                       | Bayaran Kenada                 | a EPF (KWSP) ? *     | 🔾 Yes 💿 No             |            |                            |             |                                                    |   |
|               |                      |                   |                    |                       | ,                              |                      |                        |            |                            |             |                                                    |   |
|               |                      |                   |                    |                       |                                | No EPF               |                        |            |                            |             |                                                    |   |
|               |                      |                   |                    |                       |                                |                      |                        |            |                            |             |                                                    |   |

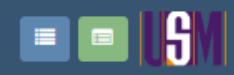

| Pembekal            | 🗰 Sijil ATOM                                                            |                                              |
|---------------------|-------------------------------------------------------------------------|----------------------------------------------|
| Votis Perolehan     | Berdaftar Dengan Lembaga Perlesenan Atom (ATOM) ? *                     | es 🖲 No                                      |
| Pesanan Rasmi       | 🗰 Sijil SPAN                                                            |                                              |
| Tuntutan<br>Bayaran | Berdaftar Dengan Suruhanjaya Perkhidmatan Air Negara (SPAN) ? *         | es 🖲 No                                      |
| 1<br>Webinar        | 🗰 Sijil Kontraktor Elektrik                                             |                                              |
| Manual              | Berdaftar Dengan Suruhanjaya Tenaga (Kontraktor Elektrik) ? *           | ies 🖲 No                                     |
|                     | 🗰 Sijil JKKP                                                            |                                              |
|                     | Berdaftar Dengan Jabatan Keselamatan Dan Kesihatan Pekerjaan (JKKP) ? * | ies 🖲 No                                     |
|                     | 🌞 Lesen Sisa Pepejal                                                    |                                              |
|                     | Berdaftar Dengan Jabatan Pengurusan Sisa Pepejal Negara (JPSPN) ? *     | ies 🖲 No                                     |
|                     | Pastikan klik butang simpan<br>setelah selesai mengisi<br>butiran.      | ) Simpan maklumat Profil Rekod anda disimpan |
|                     |                                                                         |                                              |

|                    | /                |           |                                                                                                    | Hubungi Kami 🔍 Aduan & Maklumbalas 9<br>018-771 9225 / 013-756 1573 / 017-426 0420 | selamat Da<br>KUPUKUP | tang,<br>PU SDN BH                        |
|--------------------|------------------|-----------|----------------------------------------------------------------------------------------------------|------------------------------------------------------------------------------------|-----------------------|-------------------------------------------|
| embekal            | Kod Kategori MOF |           |                                                                                                    |                                                                                    |                       |                                           |
| s Perolehan        | Kod Kategori MOF | ÷         | Fambah Kod MOF                                                                                                    |                                                                                    |                       |                                           |
| anan Rasmi         |                  | Show<br># | ing 1-3 of 3 items.<br>Kod                                                                                                    |                                                                                    | Tin                   | dakan                                     |
| untutan<br>Bayaran |                  | 1         | 010401 - PAPAN TANDA DAN AKSESORI                                                                                                    |                                                                                    |                       | ŧ.                                        |
| 1<br>Mebinar       |                  | 2         | 010302 - PERALATAN SISTEM BUNYI, PEMBESAR SUARA DAN PROJEKTOR<br>221508 - PERALATAN/KELENGKAPAN HOSPITAL DAN MAKMAL (PENYEWAAN DAN PENGURUSAN) |                                                                                    |                       | ti di di di di di di di di di di di di di |

### Kod Kategori CIDB

Manual

| Kod Kategori CIDB |      | Tambah Kod CIDB     | ?            |                              |          |
|-------------------|------|---------------------|--------------|------------------------------|----------|
|                   | Shov | ving 1-1 of 1 item. | •            |                              |          |
|                   |      | Level               | Туре         | Kod                          | Tindakan |
|                   | 1    | 1 - G1              | B - Bangunan | 809 - Lanskap dalam bangunan | /=       |
|                   |      |                     |              |                              |          |

Pegawai Perhubungan

| 🕀 Tan | nbah Maklumat Perhubungan | ?       |
|-------|---------------------------|---------|
| #     | Nama                      | Jawatan |
|       |                           |         |

Bagi Pegawai Perhubungan adalah berkenaan pegawai yang bertanggungjawab dengan hal-hal urusniaga dengan perolehan.

×

Untuk Kod Kategori CIDB (Construction Industry <u>Development</u> Board), klik butang hijau bagi pengisian Kod CIDB atau klik ikon pensel bahagian kolum tindakan untuk kemaskini maklumat.

Tindakan

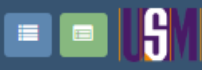

### Tambah Kod MOF

1

÷¢

Pembekal

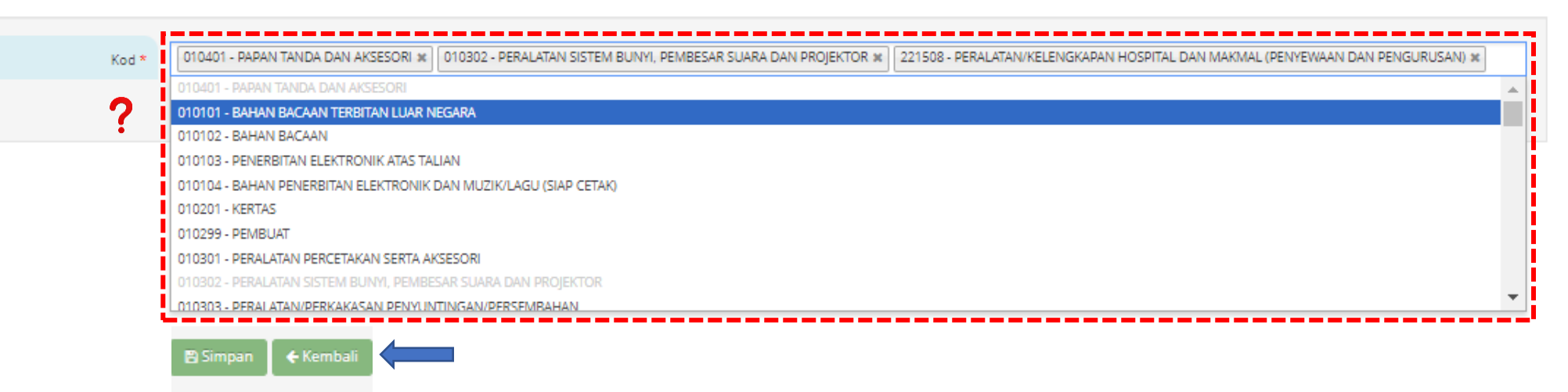

Halaman ini adalah ruang senarai kod bidang MOF (Ministry of Finance). Pilih dan tetapkan kod bidang seperti yang didaftarkan dalam lesen MOF. Setelah selesai, klik butang Simpan atau Kembali untuk halaman sebelumnya.

0.0

Hubungi Kami 🔍 Aduan & Maklumbalas

018-771 9225 / 013-756 1573 / 017-426 0420

|                 | LSM             |                    | Hubungi Kami Rami Rama & Maklumbalas<br>018-771 9225 / 013-756 1573 / 017-426 0420 | Selamat Datang,<br>KUPUKUPU SDN BHD <del>-</del> |
|-----------------|-----------------|--------------------|------------------------------------------------------------------------------------|--------------------------------------------------|
| Pembekal        | Tambah Kod CIDB |                    |                                                                                    |                                                  |
| ~               |                 |                    |                                                                                    |                                                  |
| Notis Perolehan |                 |                    |                                                                                    |                                                  |
|                 | Level.          |                    |                                                                                    |                                                  |
| E               | Level           |                    |                                                                                    |                                                  |
| Pesanan Rasmi   |                 |                    |                                                                                    |                                                  |
|                 | Kategori CIDB   | SILA PILIH         |                                                                                    | -                                                |
| 1               |                 |                    |                                                                                    |                                                  |
| Tuntutan        |                 | CRADING.           |                                                                                    |                                                  |
| Bayaran         | Kod             | SILAFILIN          |                                                                                    |                                                  |
| 1<br>Webinar    |                 | 🖺 Simpan 🗲 Kembali |                                                                                    |                                                  |
| 2               |                 |                    |                                                                                    |                                                  |

Manual

# Untuk halaman Tambah Kod CIDB, tetapkan 3 peringkat maklumat bagi setiap bidang yang dipilih.

### 

Selamat Datang, KUPUKUPU SDN BHD 🔻

## Pembekal Tambah Kod CIDB

| ~               |               |            |
|-----------------|---------------|------------|
| lotis Perolehan |               |            |
| P               | Level         | SILA PILIH |
| esanan Rasmi    |               | ٩          |
| 4               | Kategori CIDB | SILA PILIH |
| Tuntutan        |               | 1-61       |
| Bayaran         | Kod           | 2-G2       |
| â               |               | 3-G3       |
| Webinar         |               | 4-G4       |
| (h)             |               | 5-G5       |
| G@]             |               | 6-G6       |
| Manual          |               | 7-G7       |
| («)             |               |            |

# Untuk tetapan bahagian Level (Peringkat), pilihan G1-G7 disenaraikan.

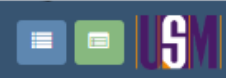

۲

# Pembekal

| <b>~</b>        |               |                |    |
|-----------------|---------------|----------------|----|
| Notis Perolehan |               |                |    |
| P               | Level         | 1-G1 *         | l  |
| Pesanan Rasmi   |               |                |    |
| 4               | Kategori CIDB | SILA PILIH     |    |
| Tuntutan        |               | ٩              | l  |
| Bayaran         | Kod           | SILA PILIH     |    |
| 俞               |               | B - BANGUNAN   | i  |
| Webinar         |               | C-AWAM         | Ĺ  |
| Øn              |               | M - MEKANIKAL  | ŀ  |
| 4 <u>C</u>      |               | E - ELEKTRIKAL |    |
| Manual          |               |                | i. |

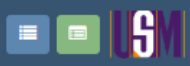

## Pembekal Tambah Kod CIDB

| V<br>Notis Perolehan |               |                                        | _ |
|----------------------|---------------|----------------------------------------|---|
| B                    | Level         | 1-G1                                   | 5 |
| Pesanan Rasmi        | Kategori CIDB | B - BANGUNAN                           | - |
| -74                  |               |                                        |   |
| Bayaran              | Kod           | 1                                      |   |
| <del></del>          |               | SILA PILIH                             |   |
| Wahinna              |               | B01 - IBS:SISTEM KONKRIT PASANG SIAP   |   |
| weoman               |               | B02 - IBS:SISTEM KERANGKA KELULI       |   |
| <u>6</u>             |               | B03 - PEMULIHAN DAN PEMULIHARAAN       |   |
| Manual               |               | B04 - KERIA-KERIA PEMBINAAN BANGUNAN   |   |
|                      |               | BOS - KERJA CERUCUK                    |   |
|                      |               | B06 - KERJA PEMBAIKAN STRUKTUR KONKRIT |   |
|                      |               | B07 - HIASAN DALAMAN                   |   |
|                      |               | B08 - PEMASANGAN BAHAN KALIS AIR       |   |
|                      |               | R09 - LANSKAP DALAM BANGUNAN           |   |
|                      |               | 🖹 Simpan 🖌 🗲 Kembali                   |   |

Setelah anda selesai mengisi pilihan tersebut pastikan anda klik butang simpan untuk kembali ke halaman seterusnya.

\_\_\_\_

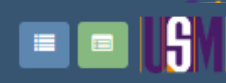

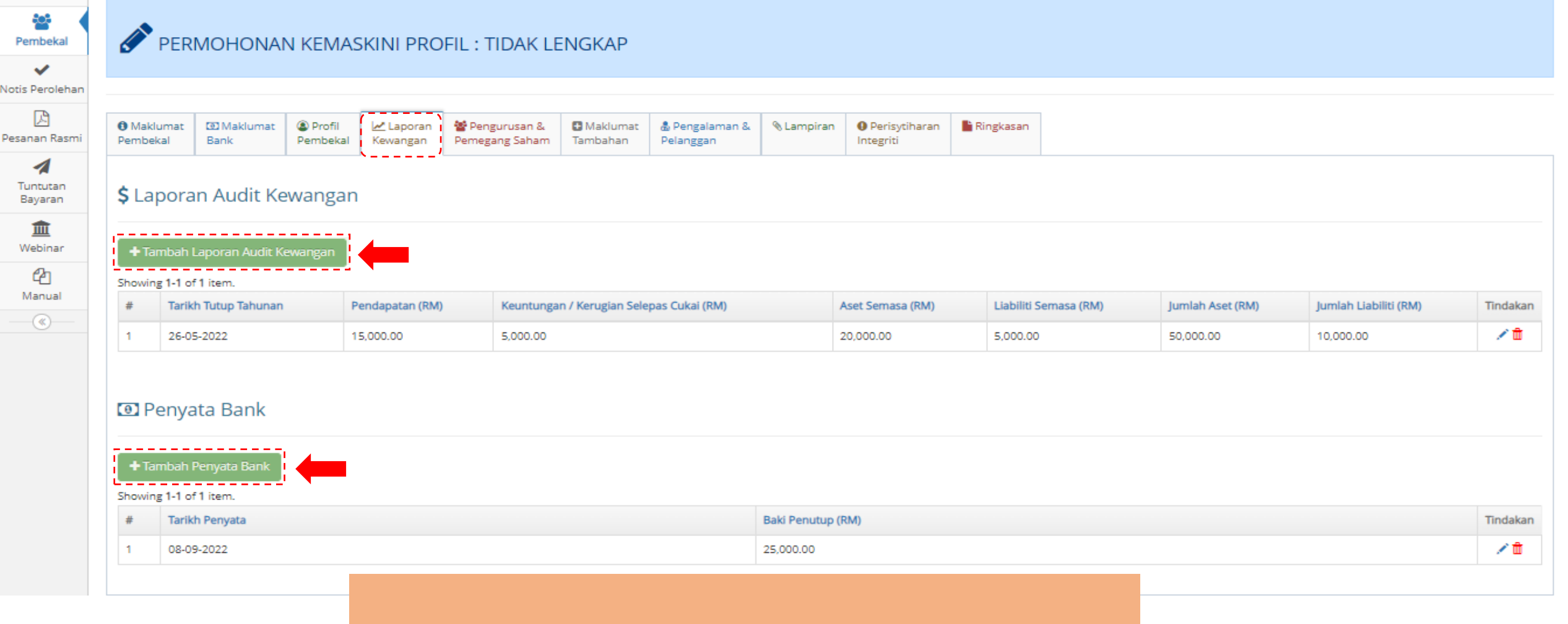

Bagi tab Laporan Kewangan, lengkapkan maklumat Laporan Audit Kewangan (jika ada) dan Penyata Bank.

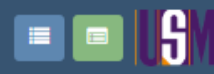

<del>6</del>6

Pembekal

## Tambah Laporan Audit Kewangan

| Hubungi Kami 🔫 Aduan & Maklumbalas        |
|-------------------------------------------|
| Section 225 / 013-756 1573 / 017-426 0420 |

| ~                   |                                                               |                      |  |
|---------------------|---------------------------------------------------------------|----------------------|--|
| Notis Perolehan     |                                                               |                      |  |
| B                   | Tarikh Tutup Tahunan *                                        | DD-MM-YYYY           |  |
| Pesanan Rasmi       | Pendapatan (RM) *                                             | 0.00                 |  |
| Tuntutan<br>Bayaran | Keuntungan / Kerugian Selepas Cukai (RM) *                    | 0.00                 |  |
| 盦                   | Aset Semasa (RM) *                                            | 0.00                 |  |
| Webinar             | Liabiliti Semasa (RM) *                                       | 0.00                 |  |
| Manual              | Jumlah Aset (RM) *                                            | 0.00                 |  |
|                     | Jumlah Liabiliti (RM) *                                       | 0.00                 |  |
|                     | * Bagi nilai negatif, sila masukkan (-) sebelum sesuatu nilai | 🖺 Simpan 🛛 🗲 Kembali |  |

Lengkap maklumat Laporan Audit Kewangan seperti yang direkodkan pada laporan audit tahun yang dikemukakan.

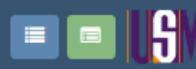

Notis

Pesar

Manual

- (\*)

| Pembekal            | <b>\$</b> Tambah Penyata Bank |                     |                   |
|---------------------|-------------------------------|---------------------|-------------------|
| 🗸<br>tis Perolehan  | •                             |                     |                   |
| 🗳                   |                               | Tarikh Penyata *    | DD-MM-YYYY        |
| 1                   |                               | Baki Penutup (RM) * | 0.00              |
| Tuntutan<br>Bayaran |                               |                     | 🖹 Create 🛛 🗲 Back |
| 1<br>Webinar        |                               |                     |                   |
| മ                   |                               |                     |                   |

Hubungi Kami 👤 Aduan & Maklumbalas

Selamat Datang, KUPUKUPU SDN BHD •

Lengkapkan maklumat Tarikh Penyata dan Baki Penutup bagi tempoh penyata dikemukakan. Selepas selesai mengisi maklumat tersebut, klik Simpan.

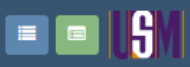

| Maklu     Pembek       | umat 🕮 Makiumat 🚇 Profil<br>kal Bank Pembekal Kewa<br>1aklumat Pemegang Saham | aporan Pengurusan & Maklumat<br>angan Pemegang Saham Tambahan | Lengkapkan a          | hli pemegang saham me | ngikut komposisi modal l | ×<br>oerbayar. | Modal Berbayar                     |        | 10,000.00          |
|------------------------|-------------------------------------------------------------------------------|---------------------------------------------------------------|-----------------------|-----------------------|--------------------------|----------------|------------------------------------|--------|--------------------|
|                        | 0                                                                             |                                                               |                       |                       |                          |                | Jumlah Saham<br>Jumlah Peratusan % |        | 10,000.00<br>100 % |
| 🛦 jur                  | mlah maksimum Saham                                                           |                                                               |                       |                       |                          |                |                                    |        |                    |
| showing<br>#           | g 1-1 of 1 item.<br>Jenis Pemegang Saham                                      | Nama pemegang Saham                                           | Kewarganegaraan / Neg | gara Penubuhan        | Status Pemegang Saham    | Bil Saham (RM) | Peratusan (%)                      |        | Tindakan           |
| 1                      | INDIVIDU                                                                      | HARITH HASBULLAH<br>920526016658                              | MALAYSIA              |                       | BUMIPUTERA               | 10,000.0       | 00                                 | 100.00 | ()<br>()           |
|                        |                                                                               |                                                               |                       |                       |                          |                |                                    |        |                    |
| 🍰 Má                   | aklumat Pengarah                                                              |                                                               |                       |                       |                          |                |                                    |        | _                  |
| ಚಿ Ma                  | aklumat Pengarah                                                              |                                                               |                       |                       |                          |                |                                    |        | -                  |
| 🍰 Ma                   | aklumat Pengarah<br><sup>mbah Pengarah</sup>                                  | IC / Pasport                                                  |                       | Kewarganegaraan       |                          | Tindakan       |                                    |        | _                  |
| t ∎ Ter<br>#<br>No res | aklumat Pengarah<br>mbah Pengarah<br>Nama<br>sults found.                     | IC / Pasport                                                  |                       | Kewarganegaraan       |                          | Tindakan       |                                    |        | -                  |

| Maklumat Penegang Saham     States Penegang Saham     Model Berbayer   Juntah Restation     States Penegang Saham     Maklumat Pengarah     Maklumat Pengarah     Klik tambah Pengarah untuk melengkapkan maklumat berkaitan     Pengarah syarikat. Ulang langkah yang sama untuk mengisi   maklumat Pengarah tambahan.     Klik tambah Pengarah syarikat. Ulang langkah yang sama untuk mengisi   maklumat Pengarah tambahan.     Klik tambah Pengarah syarikat. Ulang langkah yang sama untuk mengisi   maklumat Pengarah tambahan.                                                                                                    |           |                              |                                |                                  |                     |                                                                      |                                                                | 🚺 Hubungi Kami 🔀 Aduan & | Maklumbalas<br>/ 017-426 0420                       | Selamat Da<br>KUPUKUI |
|----------------------------------------------------------------------------------------------------|-----------|------------------------------|--------------------------------|----------------------------------|---------------------|----------------------------------------------------------------------|----------------------------------------------------------------|--------------------------|-----------------------------------------------------|-----------------------|
| Status       Nama       Nama       KC / Pasport       KC / Pasport                                                                                                    |           | Mak<br>Jumla                 | klumat Pemegang Sahan          | n                                |                     |                                                                      |                                                                | Ju                       | Modal Berbayar<br>Jumlah Saham<br>Imlah Peratusan % |                       |
| 1 NDMDU HARTTH HASBULLH   2 SOSSOF6658   Malavisa   8 Malavisa   Malavisa   8 Malavisa   Malavisa   8 Malavisa   Malavisa   8 Malavisa   Malavisa   8 Malavisa   Malavisa   8 Malavisa   Malavisa   8 Malavisa   Malavisa   8 Malavisa   Malavisa   8 Malavisa   Malavisa   8 Malavisa   Malavisa   9 Nama   Mana   1 Malavisa   Malavisa Malavisa                                                                                                    | #         | ung I-                       | Jenis Pernegang Saham          | Nama pemegang S                  | Saham               | Kewarganegaraan / Negara Penubuhan                                   | Status Pemegang Saham                                          | Bil Saham (RM)           | Peratusan (%)                                       |                       |
| Maklumat Pengarah          Image: Standah Pengarah       IC / Pasport         Nama       IC / Pasport         No results found.       IC / Pasport         Maklumat Pasukan Pengurusan       IC / Pasport         Maklumat Pasukan Pengurusan       IC / Pasport         Image: Pengurusan       Image: Pengurusan         Image: Pengurusan       Image: Pengurusan         Image: Pengurusan       Image: Pengurusan         Image: Pengurusan       Image: Pengurusan         Image: Pengurusan       Image: Pengurusan         Image: Pengurusan       Image: Pengurusan                                                                                                    | 1         | 1                            | INDIVIDU                       | HARITH HASBULLAH<br>920526016658 | 4                   | MALAYSIA                                                             | BUMIPUTERA                                                     | 10,000.00                |                                                     | 100.00                |
| Image: Constraint of the sukan Persukan Pers |           |                              | 2                              |                                  | Klik tamb           | ah Pengarah untuk mel                                                | lengkapkan maklumat                                            | berkaitan                |                                                     |                       |
| Image: Contract Antil Past Kan       Image: Contract Antil Past Kan       Image: Contract Antil P                                                                                                    | #<br>No   | Tamba<br>I<br>results        | Nama                           | IC / Pasport                     | Klik tamb<br>Pengai | oah Pengarah untuk mel<br>rah syarikat. Ulang lang<br>maklumat Penga | lengkapkan maklumat<br>kah yang sama untuk r<br>arah tambahan. | berkaitan<br>nengisi     |                                                     |                       |
| #         Nama         Jawatan         Emel         Kelayakan         Pengalaman Kerja         Tindakan                                                                                                    | #<br>No   | Tamba<br>I<br>results<br>Mak | Nama<br>Is found.              | IC / Pasport                     | Klik tamb<br>Pengai | ah Pengarah untuk mel<br>rah syarikat. Ulang lang<br>maklumat Penga  | lengkapkan maklumat<br>kah yang sama untuk r<br>arah tambahan. | berkaitan<br>nengisi     |                                                     |                       |
|                                                                                                    | #<br>No ( | Tamba<br>results<br>Mak      | Nama<br>Is found.<br>Is found. | IC / Pasport                     | Klik tamb<br>Penga  | ah Pengarah untuk mel<br>rah syarikat. Ulang lang<br>maklumat Penga  | lengkapkan maklumat<br>kah yang sama untuk r<br>arah tambahan. | berkaitan<br>nengisi     |                                                     |                       |

Untuk bahagian tambah ahli pasukan pula ialah kakitangan syarikat seperti ketua pemasaran, pentadbir dan lain-lain jawatan.

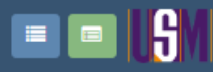

Pembeka

| Selamat Datang,    |  |
|--------------------|--|
| KUPUKUPU ŠDN BHD 🔻 |  |

| ۰. | Komor   | dini Do |       | or Cabam |
|----|---------|---------|-------|----------|
|    | Kernasi | ani re  | megar | ig Sanam |

| <ul> <li>Image: A set of the set of the</li></ul> |                                         |                                                                                                    |
|----------------------------------------------------------------------------------------------------|-----------------------------------------|----------------------------------------------------------------------------------------------------|
| Notis Perolehan                                                                                                    |                                         |                                                                                                    |
| ß                                                                                                    | Jenis Pemegang Saham *                  | INDIVIDU ○ SYARIKAT     INDIVIDU ○ SYARIKAT      INDIVIDU ○ SYARIKAT      INDIVIDU ○ SYARIKAT      INDIVIDU ○ SYARIKAT      INDIVIDU ○ SYARIKAT      INDIVIDU ○ SYARIKAT      INDIVIDU ○ SYARIKAT      INDIVIDU ○ SYARIKAT      INDIVIDU ○ SYARIKAT      INDIVIDU ○ SYARIKAT      INDIVIDU ○ SYARIKAT       INDIVIDU ○ SYARIKAT |
| Pesanan Rasmi                                                                                                    | Nama pemegang Saham *                   | HARITH HASBULLAH                                                                                                    |
| Tuntutan<br>Bayaran                                                                                                    | IC / No Pasport / No Pendaftaran *      | 920526016658                                                                                                    |
| 1<br>Webinar                                                                                                    | Kewarganegaraan / Negara Penubuhan *    | MALAYSIA                                                                                                    |
| C<br>Manual                                                                                                    | Status Pemegang Saham *                 | BUMIPUTERA                                                                                                    |
|                                                                                                    | No of Shares (RM)<br>Max RM 10,000.00 * | 10,000.00                                                                                                    |
|                                                                                                    |                                         | 🖺 Kemaskini 🗲 Kembali                                                                                                    |
|                                                                                                    |                                         |                                                                                                    |

Untuk halaman pemegang saham, lengkapkan maklumat pemegang saham sama ada dikalangan individu atau syarikat/organisasi sebagai pemegang saham dalam syarikat

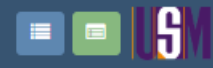

Manual

# Pembekal Tambah Pengarah

| V               |                    |            |
|-----------------|--------------------|------------|
| lotis Perolehan |                    |            |
| LD3             | Nama *             |            |
|                 |                    |            |
| esanan Rasmi    | IC / Pasport *     |            |
| 4               |                    |            |
| Tuntutan        | Kewarganegaraan *  | <b>~</b> ] |
| Bayaran         |                    |            |
| 1<br>Mahinan    | 🖹 Simpan 🗲 Kembali |            |
| vveund          |                    |            |

Halaman ini pula adalah dimana anda mengisi butiran nama Pengarah syarikat. Jika selesai mengisi anda klik butang simpan untuk buat maklumat yang seterusnya.

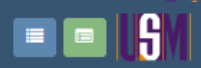

Pembekal

| Nama *           |                                                                                    |
|------------------|------------------------------------------------------------------------------------|
| IC / Pasport *   |                                                                                    |
| Jawatan *        |                                                                                    |
| Emel *           |                                                                                    |
| Kelayakan *      | BSC (HONS) COMPUTING, UNIVERSITY OF PORTSMOUTH, UK                                 |
| Pengalaman Kerja |                                                                                    |
|                  | <pre>     Source     B I S T I I I I I I I I I I I I I I I I I</pre>               |
|                  | Nama *<br>IC / Pasport *<br>Jawatan *<br>Emel *<br>Kelayakan *<br>Pengalaman Kerja |

Untuk tambah pasukan pengurusan ini, anda boleh mengisi ahli-ahli/pekerja dalam syarikat anda di dalam halaman ini. Selesai mengisi butiran tersebut anda dikehendaki klik butang simpan.

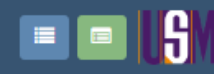

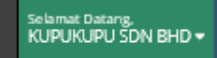

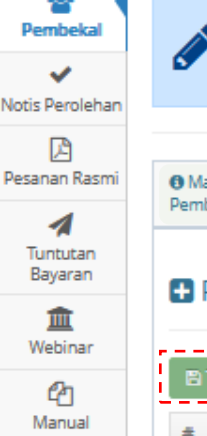

(

| al  | ø P                        | ERMOHONAI                                                                                                    | N KEMAS            | skini pro           | FIL : TIDAK LE                 | NGKAP                |                             |                   |                            |           |  |  |
|-----|----------------------------|----------------------------------------------------------------------------------------------------|--------------------|---------------------|--------------------------------|----------------------|-----------------------------|-------------------|----------------------------|-----------|--|--|
| smi | Maklum     Pembekal        | at 🖸 Maklumat<br>Bank                                                                                                    | Profil<br>Pembekal | Laporan<br>Kewangan | Pengurusan &<br>Pemegang Saham | Maklumat<br>Tambahan | & Pengalaman &<br>Pelanggan | <b>%</b> Lampiran | Perisytiharan<br>Integriti | Ringkasan |  |  |
| 1   | \rm Pen                    | daftaran Der                                                                                                    | ngan Lair          | n-Lain Age          | ensi Kerajaan                  | / Sektor Av          | wam / Sekto                 | r Swasta          |                            |           |  |  |
| •   | 🖹 Tambah Maklumat Tambahan |                                                                                                    |                    |                     |                                |                      |                             |                   |                            |           |  |  |
|     | #<br>No result             | Image: series of the series of the series |                    |                     |                                |                      |                             |                   |                            |           |  |  |

Untuk tab maklumat tambahan, di mana syarikat menerima pengiktirafan atau lesen dari agensi atau organisasi professional. Jika ada, klik butang ' Tambah Maklumat tambahan'

|                      | ISM _                            |                    |                    |                       |                  | Tambah Maldumat Tambahan |            |              | × | 🕜 Hubungi Kami 🔎 Aduan & Maklumbalas 🕓 018-771 9225 / 013-756 1573 / 017-426 0420 | Selamat Datang,<br>KUPUKUPU SDN BHD ♥ |
|----------------------|----------------------------------|--------------------|--------------------|-----------------------|------------------|--------------------------|------------|--------------|---|-----------------------------------------------------------------------------------|---------------------------------------|
| Pembekal             |                                  |                    |                    |                       |                  |                          |            |              |   |                                                                                   |                                       |
| ✔<br>Notis Perolehan | PERMOHONAN KEMASKINI PROFIL : TI |                    |                    | Organisasi *          |                  |                          |            |              |   |                                                                                   |                                       |
| ß                    |                                  |                    |                    |                       |                  | No Sijil *               |            |              |   |                                                                                   |                                       |
| Pesanan Rasmi        | Maklumat<br>Pembekal             | 🖾 Maklumat<br>Bank | Profil<br>Pembekal | 🛃 Laporan<br>Kewangan | Menga<br>Pemegai | Tarikh Efektif *         | DD-MM-YYYY |              |   |                                                                                   |                                       |
| Tuntutan<br>Bayaran  | Dond:                            | ftaran Dor         |                    |                       | unci Ka          | Tarikh Luput *           | DD-MM-YYYY |              |   |                                                                                   |                                       |
| <b>M</b>             | Penda                            | antaran Der        | igan Lan           | n-Lain Age            |                  |                          | 🖹 Save     |              |   |                                                                                   |                                       |
| (2n                  | 🖹 Tambah                         |                    | ahan               |                       |                  |                          |            |              |   |                                                                                   |                                       |
| Manual               | # Oŋ                             | ganisasi           |                    |                       |                  | No Sijil                 |            | Tarikh Luput | - |                                                                                   |                                       |
|                      | No results fo                    | ound.              |                    |                       |                  |                          |            |              |   |                                                                                   |                                       |
|                      |                                  |                    |                    |                       |                  |                          |            |              |   |                                                                                   |                                       |

Seterusnya, anda boleh mengisi maklumat tersebut. Kemudian, pastikan klik butang Save.

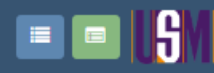

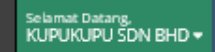

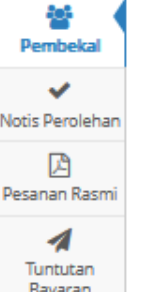

| Bayarar           |   |
|-------------------|---|
| 1<br>Webina       | ſ |
| <u>ර</u><br>Manua |   |
|                   |   |

| 1                  |
|--------------------|
| Tuntuta            |
| Bayara             |
| <b>m</b><br>Webina |
| C<br>Manua         |
| (                  |

## PERMOHONAN KEMASKINI PROFIL : TIDAK LENGKAP

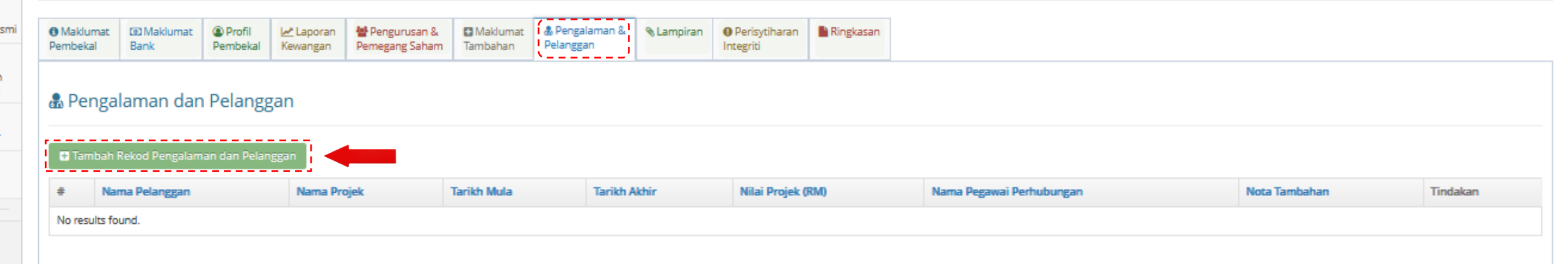

Untuk tab Pengalaman & Pelanggan adalah rekod kerja yang dianugerahkan kepada syarikat sama ada sedang atau telah selesai dilaksanakan.

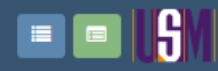

Selamat Datang, KUPUKUPU SDN BHD 🗸

## Barbah Rekod Pengalaman dan Pelanggan

| ~                    |                                |                               |  |
|----------------------|--------------------------------|-------------------------------|--|
| Notis Perolehan      |                                |                               |  |
| ß                    | Nama Pelanggan *               |                               |  |
| Pesanan Rasmi        | Nama Projek *                  |                               |  |
| Tuntutan<br>Bayaran  | Status Projek *                | O Selesai O Dalam Pelaksanaan |  |
| â                    | Tarikh Mula                    | DD-MM-YYYY                    |  |
| Webinar              | Tarikh Akhir                   | DD-MM-YYYY                    |  |
| 년 <u>)</u><br>Manual | Nilai Projek (RM)              |                               |  |
|                      | Nama Pegawai Perhubungan       |                               |  |
|                      | Tel Pegawai Perhubungan        |                               |  |
|                      | Emel Pegawai Perhubungan       |                               |  |
|                      | Remark<br>(Max 300 Characters) |                               |  |
|                      | í                              | 🖺 Sîmpan 🗲 Kembali            |  |

Di sini, anda perlu isi kesemua butiran di dalam kolum. Setelah selesai klik butang simpan.

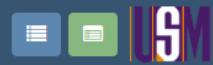

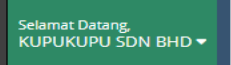

| <ol> <li>Maklumat</li> <li>Pembekal</li> </ol> | 🖸 Maklumat<br>Bank | . Maklumat<br>Cawangan | Profil<br>Pembekal | 🛃 Laporan<br>Kewangan | Pengurusan &<br>Pemegang Saham | Maklumat<br>Tambahan | 🌡 Pengalaman &<br>Pelanggan | Surat Akuan<br>Pembida | 🗞 Lampiran | 🖹 Ringkasan |
|------------------------------------------------|--------------------|------------------------|--------------------|-----------------------|--------------------------------|----------------------|-----------------------------|------------------------|------------|-------------|
|------------------------------------------------|--------------------|------------------------|--------------------|-----------------------|--------------------------------|----------------------|-----------------------------|------------------------|------------|-------------|

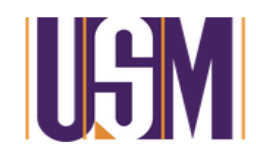

#### SURAT AKUAN PEMBIDA Bagi PENDAFTARAN SEBAGAI PEMBEKAL UNIVERSITI SAINS MALAYSIA

Saya, **ABDUL MALIK** nombor K.P **900102035115** yang mewakili **AM ENTERPSIE** nombor pendaftaran **4141414141411** dengan ini mengisytiharkan bahawa saya, atau mana-mana individu yang mewakili syarikat ini tidak akan menawar atau memberi rasuah kepada mana-mana individu dalam **Universiti Sains Malaysia** atau mana-mana individu lain, sebagai sokongan untuk dipilih dalam tender, sebutharga atau apa-apa perolehan oleh **UNIVERSITI SAINS MALAYSIA**.

2. Saya atau mana-mana individu yang mewakili syarikat ini juga tidak akan terlibat dalam perkara-perkara yang menyalahi Seksyen 23 Akta Suruhanjaya Pencegahan Rasuah Malaysia 2009 berkenaan seseorang pegawai badan awam menggunakan jawatan atau kedudukannya untuk apa-apa suapan samada bagi dirinya sendiri, saudaranya atau sekutunya.

3. Sekiranya saya atau mana-mana individu yang mewakili syarikat ini didapati bersalah menawar atau memberi rasuah kepada mana-mana individu dalam UNIVERSITI SAINS MALAYSIA atau mana-mana individu lain sebagai sogokan untuk dipilih dalam tender, sebutharga atau apa-apa perolehan UNIVERSITI SAINS MALAYSIA, maka saya sebagai wakil syarikat bersetuju tindakan-tindakan berikut diambil:

- 3.1 Penarikan balik tawaran kontrak bagi tender/sebutharga/perolehan; atau
- 3.2 Penamatan kontrak bagi tender/sebutharga/perolehan; dan

3.3 Lain-lain tindakan tatatertib mengikut peraturan perolehan kerajaan dan/atau UNIVERSITI SAINS MALAYSIA yang berkuatkuasa.

Di tab surat akaun pembida, anda wajib membaca dan mengikut syarat-syarat perolehan.

Selanjutnya, anda klik butang arah ke bawah.

|                  |                                                                                      |                                                                             |                                                                                                   |                                                                                                    | 018-771 9225 /                                            | 013-756 1573 / 017-426 0420          | KUPUKUPU         |
|------------------|--------------------------------------------------------------------------------------|-----------------------------------------------------------------------------|---------------------------------------------------------------------------------------------------|----------------------------------------------------------------------------------------------------|-----------------------------------------------------------|--------------------------------------|------------------|
|                  | perisytiharan ini.                                                                   |                                                                             |                                                                                                   |                                                                                                    |                                                           |                                      |                  |
|                  | 2. Jika saya, atau mana<br>Saya dengan ini bersel                                    | a-mana individu yang mewakili syar<br>tuju, sebagai wakil syarikat yang din | ikat ini, menawarkan atau memberi apa-apa ras<br>yatakan di atas, untuk tindakan berikut yang aka | uah kepada mana-mana individu di Universiti Sains Malaysia at<br>In diambil:                                            | au mana-mana individu lain sebagai dorongan yang akan d   | ipilih dalam tender / sebut harga ya | ng disebut di a  |
|                  | 2.1 Pemba                                                                            | talan Tawaran Kontrak Bagi Tend                                             | er / Penawaran Sebutharga ; atau                                                                  |                                                                                                    |                                                           |                                      |                  |
|                  | 2.3 Penam                                                                            | atan Kontrak Untuk Tender / Seb                                             | utharga yang diterima ; dan                                                                       |                                                                                                    |                                                           |                                      |                  |
|                  | 2.3 Tindak                                                                           | an disiplin lain mengikut peratura                                          | an perundangan kerajaan yang sedang berkua                                                        | atkuasa.                                                                                                    |                                                           |                                      |                  |
|                  | 3. Sekiranya terdapa<br>dengan ini berjanji u                                        | t mana-mana individu yang cuba<br>ntuk segera melaporkan tindakar           | menuntut sebarang rasuah daripada saya at<br>n sedemikian ke pejabat Suruhanjaya Pencega          | tau mana-mana individu yang berkaitan dengan syarikat ini<br>ahan Rasuah Malaysia (SPRM) atau di balai polis berhampira | sebagai dorongan yang akan dipilih untuk penerimaan<br>n. | tender / sebut harga yang disebi     | utkan di atas, s |
|                  | Sava telah membaca d                                                                 | lan bersetuju dengan <b>Surat Akua</b> r                                    | n Pembida.                                                                                        | iana-mana urusan perolenan atau urusan-urusan iain yang be                                                              | rkaitan dengan projek/kajian yang dikendalikan olen saya  | a.                                   |                  |
|                  | - Suya celar membaca e                                                               | in serveraja dengan saracrataa                                              |                                                                                                   |                                                                                                    |                                                           |                                      |                  |
|                  | Muat Turun Surat Akuan P                                                             | embida                                                                      |                                                                                                   |                                                                                                    |                                                           |                                      |                  |
|                  | Muat Turun Surat Akuan P                                                             | embida                                                                      |                                                                                                   |                                                                                                    |                                                           |                                      |                  |
| <b>*</b> A       | Muat Turun Surat Akuan P                                                             | <sup>embida</sup><br>I Saudara yang seda                                    | ing berkhidmat di USM                                                                             |                                                                                                    |                                                           |                                      |                  |
| A 📽<br>+ T       | Muat Turun Surat Akuan P<br>Ahli Keluarga atau<br>ambah Ahli Keluarga atau S         | embida<br>I Saudara yang seda<br>Jaudara                                    | ing berkhidmat di USM                                                                             |                                                                                                    |                                                           |                                      |                  |
| ₩ /<br>+ TR<br># | Muat Turun Surat Akuan P<br>Ahli Keluarga atau<br>ambah Ahli Keluarga atau S<br>Nama | embida<br>I Saudara yang seda<br>Jaudara<br>No. Staf                        | ing berkhidmat di USM<br>Jawatan/Gred                                                             | Bahagian/Fakulti                                                                                                    | Hubungan                                                  | Tindakan                             |                  |

Klik butang Tambah Ahli Keluarga atau Saudara jika anda mempunya ahli keluarga yang sedang berkhidmat dengan USM.

> Apabila anda selesai membaca syarat-syarat, tanda pada kotak tersebut sebelum hantar permohonan.

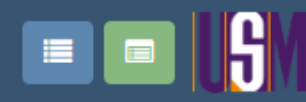

| Notis Peroleha |
|----------------|
| R              |
| Pesanan Rasm   |
| 1              |
| Tuntutan       |
| Bayaran        |
| 血              |
| Webinar        |
| മ              |

**60**2

Pembekal

## 🚰 Tambah Ahli Keluarga atau Saudara

| ~                   |                    |                    |                  |
|---------------------|--------------------|--------------------|------------------|
| is Perolehan        | Nama *             |                    |                  |
| 🔀<br>anan Rasmi     | No. Staf *         |                    |                  |
| 1                   | Jawatan/Gred *     |                    |                  |
| Bayaran             | Bahagian/Fakulti * |                    |                  |
| <b>m</b><br>Webinar | Hubungan *         |                    |                  |
| Manual              |                    | 🖺 Simpan 🗲 Kembali |                  |
|                     |                    |                    |                  |
|                     |                    |                    |                  |
|                     |                    |                    |                  |
|                     |                    | eP@USM             | 15-November-2022 |
|                     |                    |                    |                  |

Di sini anda boleh isi butiran di atas dan klik butang simpan.

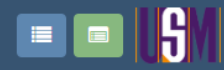

10

Notis Perolehan

Pesanan Rasmi

Tuntutan Bayaran

m Webinar

<mark>උ</mark> Manual Selamat Datang, KUPUKUPU SDN BHD 🔻

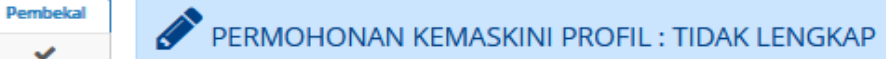

| Maklumat<br>Pembekal | 🖸 Maklumat<br>Bank | Profil<br>Pembekal | 🛃 Laporan<br>Kewangan | Pengurusan & Pemegang Saham | Maklumat<br>Tambahan | Bengalaman & Pelanggan | 🗞 Lampiran | Perisytiharan<br>Integriti | Ringkasan |
|----------------------|--------------------|--------------------|-----------------------|-----------------------------|----------------------|------------------------|------------|----------------------------|-----------|

### 🗞 Lampiran

#### Showing 1-19 of 19 items.

| #  | Nama Dokumen                  | Perincian Dokumen                                                                                 | Saiz Maksimum (MB) | Wajib | Keterangan Dokumen | Fail                               | Muat<br>Naik |
|----|-------------------------------|---------------------------------------------------------------------------------------------------|--------------------|-------|--------------------|------------------------------------|--------------|
| 1  | SSM BORANG 9                  | SIJIL SYARIKAT DARI SURUHANJAYA SYARIKAT MALAYSIA (SSM)                                           | 5 MB               | YA    |                    | SSM9_1743221-U_8409.PDF ×          | ۲            |
| 2  | SEKSYEN 14 @ ANNUAL RETURN TE | SEKSYEN 14 @ ANNUAL RETURN TERKINI                                                                | 5 MB               | YA    |                    | S14@AR_1743221-U_8409.PDF X        | •            |
| 3  | PENYATA BANK TERKINI 1 BULAN  | PENYATA KEWANGAN BANK 1 BULAN TERKINI                                                             | 10 MB              | YA    |                    | BANKSTATEMENT_1743221-U_8409.PDF X | •            |
| 4  | PENGISYTIHARAN INTEGRITI      | SILA MUAT TURUN PEK PENGISYTIHARAN INTEGRITI DI HALAMAN UTAMA                                     | 2 MB               | YA    |                    | INTEGRITY_1743221-U_8409.PDF ×     | •            |
| 5  | SSM BORANG 13                 | SIJIL PEMERBADANAN KE ATAS PERTUKARAN NAMA SYARIKAT                                               | 5 MB               |       |                    |                                    | •            |
| 6  | SEKSYEN 105                   | PINDAHAN SAHAM                                                                                    | 1 MB               |       |                    |                                    | •            |
| 7  | LAPORAN AUDIT                 | LAPORAN AUDIT KEWANGAN TERKINI                                                                    | 10 MB              |       |                    |                                    | •            |
| 8  | SIJIL MOF                     | SIJIL PENDAFTARAN KONTRAKTOR DARI KEMENTERIAN KEWANGAN MALAYSIA (MOF);                            | 5 MB               | YA    |                    | MOF_1743221-U_8409.PDF ×           | ۲            |
| 9  | SIJIL MOF BUMIPUTERA          | SIJIL BUMIPUTERA                                                                                  | 2 MB               |       |                    |                                    | •            |
| 10 | LAIN-LAIN                     | KATALOG PRODUK/CIDB/PKK/LESEN PERNIAGAAN & PELANCONGAN/IATA/SIJIL BUMI UNTUK EJEN PELANCONGAN/DLL | 15 MB              |       |                    |                                    | •            |
| 11 | IC PENGARAH                   | SIJIL PENGENALAN PENGARAH (IC)                                                                    | 5 MB               |       |                    |                                    | •            |
| 12 | PENYATA KWSP                  | PENYATA KUMPULAN WANG SIMPANAN PEKERJA (KWSP) TERKINI                                             | 5 MB               |       |                    |                                    | •            |
| 13 | PENSIJILAN                    | PENSIJILAN DENGAN BADAN KERAJAAN, SEKTOR SWASTA & SEKTOR AWAM                                     | 20 MB              |       |                    |                                    | ۲            |
| 14 | PENYATA PERKESO               | PENYATA TERKINI PERTUBUHAN KESELAMATAN SOSIAL (PERKESO)                                           | 5 MB               |       |                    |                                    | •            |

Untuk tab lampiran, muat naik dokumen mengikut tajuk ditetapkan

Klik butang arah ke bawah.

#### A

**S** Lampiran

Showing 1-19 of 19 items.

SIJIL PEROLEHAN KERJA KERAJAAN

18

19

SIJIL CIDB

SIJIL PEROLEHAN KERJA KERAJAAN (SPKK)

SIJIL CIDB

Hubungi Kami 👤 Aduan & Maklumbalas 018-771 9225 / 013-756 1573 / 017-426 0420

Fail

SSM9\_1743221-U\_8409.PDF X

S14@AR\_1743221-U\_8409.PDF X

BANKSTATEMENT\_1743221-U\_8409.PDF X

INTEGRITY\_1743221-U\_8409.PDF X

MOF\_1743221-U\_8409.PDF X

2

2 MB

2 MB

YA

YA

Muat

Naik

•

۲

 $\odot$ 

• • • •

• • ۲ • • • • • ۲ •

•

•

| Natic Decelohan |    |                                |                                                                                                   |                    | •     |                    |
|-----------------|----|--------------------------------|---------------------------------------------------------------------------------------------------|--------------------|-------|--------------------|
|                 | #  | Nama Dokumen                   | Perincian Dokumen                                                                                 | Saiz Maksimum (MB) | Wajib | Keterangan Dokumen |
| Pesanan Rasmi   | 1  | SSM BORANG 9                   | SIJIL SYARIKAT DARI SURUHANJAYA SYARIKAT MALAYSIA (SSM)                                           | 5 MB               | YA    |                    |
| A<br>Tuntutan   | 2  | SEKSYEN 14 @ ANNUAL RETURN TE  | SEKSYEN 14 @ ANNUAL RETURN TERKINI                                                                | 5 MB               | YA    |                    |
| Bayaran         | 3  | PENYATA BANK TERKINI 1 BULAN   | PENYATA KEWANGAN BANK 1 BULAN TERKINI                                                             | 10 MB              | YA    |                    |
| Webipar         | 4  | PENGISYTIHARAN INTEGRITI       | SILA MUAT TURUN PEK PENGISYTIHARAN INTEGRITI DI HALAMAN UTAMA                                     | 2 MB               | YA    |                    |
| 2n              | 5  | SSM BORANG 13                  | SIJIL PEMERBADANAN KE ATAS PERTUKARAN NAMA SYARIKAT                                               | 5 MB               |       |                    |
| Manual          | 6  | SEKSYEN 105                    | PINDAHAN SAHAM                                                                                    | 1 MB               |       |                    |
|                 | 7  | LAPORAN AUDIT                  | LAPORAN AUDIT KEWANGAN TERKINI                                                                    | 10 MB              |       |                    |
|                 | 8  | SIJIL MOF                      | SIJIL PENDAFTARAN KONTRAKTOR DARI KEMENTERIAN KEWANGAN MALAYSIA (MOF);                            | 5 MB               | YA    |                    |
|                 | 9  | SIJIL MOF BUMIPUTERA           | SIJIL BUMIPUTERA                                                                                  | 2 MB               |       |                    |
|                 | 10 | LAIN-LAIN                      | KATALOG PRODUK/CIDB/PKK/LESEN PERNIAGAAN & PELANCONGAN/IATA/SIJIL BUMI UNTUK EJEN PELANCONGAN/DLL | 15 MB              |       |                    |
|                 | 11 | IC PENGARAH                    | SIJIL PENGENALAN PENGARAH (IC)                                                                    | 5 MB               |       |                    |
|                 | 12 | PENYATA KWSP                   | PENYATA KUMPULAN WANG SIMPANAN PEKERJA (KWSP) TERKINI                                             | 5 MB               |       |                    |
|                 | 13 | PENSIJILAN                     | PENSIJILAN DENGAN BADAN KERAJAAN, SEKTOR SWASTA & SEKTOR AWAM                                     | 20 MB              |       |                    |
|                 | 14 | PENYATA PERKESO                | PENYATA TERKINI PERTUBUHAN KESELAMATAN SOSIAL (PERKESO)                                           | 5 MB               |       |                    |
|                 | 15 | REKOD PENGALAMAN DAN PELANGGAN | REKOD PENGALAMAN DAN PELANGGAN UNTUK MENYOKONG PEMILIHAN KATEGORI KERJA                           | 10 MB              |       |                    |
|                 | 16 | SIJIL PENDAFTARAN SST          | SIJIL PENDAFTARAN CUKAI BARANG DAN PERKHIDMATAN (SST) OLEH JABATAN KASTAM DIRAJA                  | 3 MB               |       |                    |
|                 | 17 | SIJIL CIDB BUMIPUTERA          | SIJIL CIDB BUMIPUTERA                                                                             | 2 MB               |       |                    |
|                 |    |                                |                                                                                                   |                    |       |                    |

Ruangan bertanda YA adalah dokumen mendatori yang perlu dilampirkan dalam format PDF.

Klik butang bulat, untuk muat naik dokumen.

SPKK\_1743221-U\_8409.PDF ¥

CIDB\_1743221-U\_8409.PDF X

쳠

Pembekal

 $\checkmark$ 

|                             | S                                                                          |                                                                 | Muatnaik Lampiran                                                           |                                                             |                    | ×     | 018-771 92         | umi 🔎 Aduan & Maklumbalas<br>25 / 013-756 1573 / 017-426 0420 | Selamat Datang,<br>KUPUKUPU SDN BHI |
|-----------------------------|----------------------------------------------------------------------------|-----------------------------------------------------------------|-----------------------------------------------------------------------------|-------------------------------------------------------------|--------------------|-------|--------------------|---------------------------------------------------------------|-------------------------------------|
| kal<br>lehan<br>tasmi<br>an | Makiu<br>Pembek                                                            | PERMOHONAN KEMASKINI<br>mat Ca Maklumat Pembekal Kewa<br>mpiran | PROFIL: 1<br>JPEG and PDF only<br>Nama Dokur<br>Keterangan Doku<br>Muatnaik | en * SSM BORANG 9<br>men<br>Fail * Browse No file selected. |                    |       |                    |                                                               |                                     |
| ar                          | Showing                                                                    | 1-19 of 19 items.<br>Nama Dokumen                               | Perincian Dokumen                                                           |                                                             | Saiz Maksimum (MB) | Wajib | Keterangan Dokumen | Fail                                                          | Muat                                |
|                             | 1                                                                          | SSM BORANG 9                                                    | SIJIL SYARIKAT DARI SURUHANJAYA SYARIKAT MALAYSIA (S                        | M)                                                          | 5 MB               | YA    |                    | SSM9_1743221-U_8409.PDF ×                                     |                                     |
|                             | 2                                                                          | SEKSYEN 14 @ ANNUAL RETURN TE                                   | SEKSYEN 14 @ ANNUAL RETURN TERKINI                                          |                                                             | 5 MB               | YA    |                    | S14@AR_1743221-U_8409.PDF ×                                   | •                                   |
|                             | 3                                                                          | PENYATA BANK TERKINI 1 BULAN                                    | PENYATA KEWANGAN BANK 1 BULAN TERKINI                                       |                                                             | 10 MB              | YA    |                    | BANKSTATEMENT_1743221-U_8409.P                                | DF X 🛞                              |
|                             | 4                                                                          | PENGISYTIHARAN INTEGRITI                                        | SILA MUAT TURUN PEK PENGISYTIHARAN INTEGRITI DI HA                          | LAMAN UTAMA                                                 | 2 MB               | YA    |                    | INTEGRITY_1743221-U_8409.PDF ×                                | ۲                                   |
|                             | 5                                                                          | SSM BORANG 13                                                   | SIJIL PEMERBADANAN KE ATAS PERTUKARAN NAMA SYARI                            | CAT                                                         | 5 MB               |       |                    |                                                               | •                                   |
|                             | 6                                                                          | SEKSYEN 105                                                     | PINDAHAN SAHAM                                                              |                                                             | 1 MB               |       |                    |                                                               | ۲                                   |
|                             | 7                                                                          | LAPORAN AUDIT                                                   | LAPORAN AUDIT KEWANGAN TERKINI                                              |                                                             | 10 MB              |       |                    |                                                               | ۲                                   |
|                             | 8                                                                          | SIJIL MOF                                                       | SIJIL PENDAFTARAN KONTRAKTOR DARI KEMENTERIAN KE                            | WANGAN MALAYSIA (MOF);                                      | 5 MB               | YA    |                    | MOF_1743221-U_8409.PDF ×                                      | •                                   |
|                             | 9                                                                          | SIJIL MOF BUMIPUTERA                                            | SIJIL BUMIPUTERA                                                            |                                                             | 2 MB               |       |                    |                                                               | •                                   |
|                             | 10                                                                         | LAIN-LAIN                                                       | KATALOG PRODUK/CIDB/PKK/LESEN PERNIAGAAN & PELA                             | NCONGAN/IATA/SIJIL BUMI UNTUK EJEN PELANCONGAN/DLL          | 15 MB              |       |                    |                                                               | •                                   |
|                             | 11                                                                         | IC PENGARAH                                                     | SIJIL PENGENALAN PENGARAH (IC)                                              |                                                             | 5 MB               |       |                    |                                                               | •                                   |
|                             | 12                                                                         | PENYATA KWSP                                                    | PENYATA KUMPULAN WANG SIMPANAN PEKERJA (KWSP)                               | ERKINI                                                      | 5 MB               |       |                    |                                                               | •                                   |
|                             | 13                                                                         | PENSIJILAN                                                      | PENSIJILAN DENGAN BADAN KERAJAAN, SEKTOR SWASTA                             | & SEKTOR AWAM                                               | 20 MB              |       |                    |                                                               | •                                   |
|                             | 14 PENYATA PERKESO PENYATA TERKINI PERTUBUHAN KESELAMATAN SOSIAL (PERKESO) |                                                                 |                                                                             |                                                             |                    |       |                    |                                                               | •                                   |

Kemudian, klik butang 'Browse' untuk pilihan dokumen untuk di muat naik.

# Klik butang 'open' untuk pilihan dokumen.

| 👈 File Upload                                               |                                                                            |                              |                               | ×                     |                          |                   |                    |                   | _                               | D                 | $\times$ |
|-------------------------------------------------------------|----------------------------------------------------------------------------|------------------------------|-------------------------------|-----------------------|--------------------------|-------------------|--------------------|-------------------|---------------------------------|-------------------|----------|
| $\leftarrow \rightarrow \cdot \uparrow$                     | > This PC > Desktop > kerja                                                | ۍ × د                        | 🔎 Search kerja                |                       | tion%2Fregister&id=157   | 777#              |                    | E                 | 67% 5-7                         |                   | =        |
| Organize 👻 Ne                                               | w folder                                                                   |                              |                               | - 🔳 😮                 |                          |                   |                    |                   | mi 🔍 Aduan 8 Maldumbalar        | Falls and Dataset |          |
| E Desktop                                                   | 🖈 ^ Name                                                                   | `I                           | Date modified                 | Туре                  |                          |                   | ~                  | 018-771 922       | 5 / 013-756 1573 / 017-426 0420 | KUPUKUPU SI       | ON BHD   |
| 👆 Downloads                                                 | manual untuk side p                                                        | pembekal                     | 14/9/2022 2:48 PM             | File folder           |                          |                   |                    |                   |                                 |                   |          |
| 🔮 Documents                                                 | manual untuk side U                                                        | JSER                         | 14/9/2022 2:46 PM File folder |                       |                          |                   | _                  |                   |                                 |                   |          |
| Pictures                                                    | 🖈 🛛 🧿 contoh rumusan pe                                                    | mbekal untuk perole          | 15/9/2022 11:32 AM            | Chrome HTML           |                          |                   |                    |                   |                                 |                   |          |
| kerja O contoh<br>manual untuk si O LAMPIRAN 1 MODUL EKERJA |                                                                            |                              | 12/9/2022 2:36 PM             | Chrome HTML           |                          |                   |                    |                   |                                 |                   |          |
|                                                             |                                                                            | IL EKERJA                    | 22/9/2022 11:31 AM            | Chrome HTML           |                          |                   |                    |                   |                                 |                   |          |
| manual untul                                                | r si 😰 manual pendaftran                                                   | pembekal 4                   | 4/10/2022 5:12 PM             | Microsoft Powe        | acted                    |                   |                    |                   |                                 |                   |          |
| Music                                                       | © MINIT MESYUARAT JAWATANKUASA PER                                         |                              | 22/9/2022 11:31 AM            | Chrome HTML           | ected.                   |                   |                    |                   |                                 |                   |          |
| J) Music                                                    | PRESENTATION e-Pe                                                          | erolehan final               | 13/9/2022 1:17 PM             | Chrome HTML           |                          |                   |                    |                   |                                 |                   |          |
| less oneDrive                                               | PRESENTATION e-Pe                                                          | erolehan final               | 13/9/2022 1:16 PM             | Microsoft Powe        |                          |                   |                    |                   |                                 |                   |          |
| This DC                                                     | PRESENTATION e-Pe                                                          | erolehan                     | 8/9/2022 3:10 PM              | Microsoft Powe        |                          |                   |                    |                   |                                 |                   |          |
| This PC Screen shot cipta akaun                             |                                                                            | 3/10/2022 4:12 PM            | PNG File                      |                       | Saiz Maksimum (MR)       | Waiib             | Keterangan Dokumen | Fail              | Mur                             | it                |          |
| 💣 Network                                                   | ~ <                                                                        |                              |                               | >                     |                          | Sole mananing may | majia              | heeringan bonamen |                                 | Naik              |          |
|                                                             |                                                                            |                              | All Files                     |                       |                          | 5 MB              | YA                 |                   | SSM9_1743221-U_8409.PDF ×       | •                 |          |
|                                                             | File name: contoh                                                          | `                            |                               | ~                     |                          | 5 MB              | YA                 |                   | S14@AR_1743221-U_8409.PDF 🗙     | •                 |          |
|                                                             |                                                                            |                              | Open                          | Cancel                |                          | 10 MB             | YA                 |                   | BANKSTATEMENT_1743221-U_8409.P  | DF 🗙 💮            |          |
|                                                             | PENdioTHEMANYINTEGIUT                                                      |                              |                               | .:.                   |                          | 2 MB              | YA                 |                   | INTEGRITY_1743221-U_8409.PDF ×  | •                 |          |
| 5                                                           | SSM BORANG 13                                                              | SIJIL PEMERBADANAN KE ATAS P | PERTUKARAN NAMA SYARIKAT      |                       |                          | 5 MB              |                    |                   |                                 | O                 |          |
| 6                                                           | SEKSYEN 105                                                                | PINDAHAN SAHAM               |                               |                       |                          | 1 MB              |                    |                   |                                 | •                 |          |
| 7                                                           | LAPORAN AUDIT                                                              | LAPORAN AUDIT KEWANGAN TE    | RKINI                         |                       |                          | 10 MB             |                    |                   |                                 | •                 |          |
| 8                                                           | SIJIL MOF                                                                  | SIJIL PENDAFTARAN KONTRAKTO  | OR DARI KEMENTERIAN KEWANGA   | N MALAYSIA (MOF);     |                          | 5 MB              | YA                 |                   | MOF_1743221-U_8409.PDF X        | •                 |          |
| 9                                                           | SIJIL MOF BUMIPUTERA                                                       | SIJIL BUMIPUTERA             |                               |                       |                          | 2 MB              |                    |                   |                                 | •                 |          |
| 10                                                          | LAIN-LAIN                                                                  | KATALOG PRODUK/CIDB/PKK/LE   | ESEN PERNIAGAAN & PELANCONG   | AN/IATA/SIJIL BUMI UN | TUK EJEN PELANCONGAN/DLL | 15 MB             |                    |                   |                                 | •                 |          |
| 11 IC PENGARAH SIII PENGENALAN PENGARA                      |                                                                            |                              | 10                            |                       |                          | 5 MB              |                    |                   |                                 | •                 |          |
| 12 PENYATA KWSP PENYATA KUMPULAN WANG S                     |                                                                            |                              | IPANAN PEKERIA (KWSP) TERKINI |                       |                          | 5 MB              |                    |                   |                                 |                   |          |
| 12                                                          | DENSIIII AN                                                                | DENSIII AN DENGAN BADAN KE   | RAIAAN SEKTOR SWASTA & SEKTO  | DR AWAM               |                          | 20 MP             |                    |                   |                                 |                   |          |
| 13 PENSIJILAN PENSIJILAN DENGAN BADAN KERAJAAN, SEK         |                                                                            |                              | INTERNATION SWASIN & SECTO    |                       |                          | 20 MB             |                    |                   |                                 |                   |          |
| 14                                                          | 14 PENYATA PERKESO PENYATA TERKINI PERTUBUHAN KESELAMATAN SOSIAL (PERKESO) |                              |                               |                       |                          | 5 MB              |                    |                   |                                 | •                 |          |

| S              |                                                                           |                  | Muatnaik Lampiran                           |                                               |                    | ×     | 018-771 92         | elamat Datarış,<br>UPUKUPU SDN BHD 1 |              |
|----------------|---------------------------------------------------------------------------|------------------|---------------------------------------------|-----------------------------------------------|--------------------|-------|--------------------|--------------------------------------|--------------|
|                | PERMOHONAN KEMASKINI                                                      | PROFIL:1         | JPEG and PDF only<br>Nama Dokumen *         | SSM BORANG 9                                  |                    |       |                    |                                      |              |
| Maki     Pembe | lumat CO Maklumat O Profil La La Kewa                                     | ingan Pemeg      | Keterangan Dokumen<br>Muatnaik Fail *       | Browse No file selected.                      |                    |       |                    |                                      |              |
| N La           | ampiran<br>1g 1-19 of 19 items.                                           |                  |                                             | 2 Upload                                      |                    |       |                    |                                      |              |
|                | Nama Dokumen                                                              | Perincian Dok    | sumen                                       |                                               | Saiz Maksimum (MB) | Wajib | Keterangan Dokumen | Fail                                 | Muat<br>Naik |
| 1              | SSM BORANG 9                                                              | SIJIL SYARIKAT I | DARI SURUHANJAYA SYARIKAT MALAYSIA (SSM)    |                                               | 5 MB               | YA    |                    | SSM9_1743221-U_8409.PDF ×            | ۲            |
| 2              | SSM BORANG 9 SIJIL SYARIKAT<br>SEKSYEN 14 @ ANNUAL RETURN TE SEKSYEN 14 @ |                  | ANNUAL RETURN TERKINI                       |                                               | 5 MB               | YA    |                    | S14@AR_1743221-U_8409.PDF ×          | ۲            |
| 3              | PENYATA BANK TERKINI 1 BULAN                                              | PENYATA KEWA     | ANGAN BANK 1 BULAN TERKINI                  |                                               | 10 MB              | YA    |                    | BANKSTATEMENT_1743221-U_8409.PD      | F <b>x</b>   |
| 4              | PENGISYTIHARAN INTEGRITI                                                  | SILA MUAT TUR    | RUN PEK PENGISYTIHARAN INTEGRITI DI HALAMAN | UTAMA                                         | 2 MB               | YA    |                    | INTEGRITY_1743221-U_8409.PDF ×       | ۲            |
| 5              | SSM BORANG 13                                                             | SIJIL PEMERBAI   | DANAN KE ATAS PERTUKARAN NAMA SYARIKAT      |                                               | 5 MB               |       |                    |                                      | •            |
| 6              | SEKSYEN 105                                                               | PINDAHAN SAF     | HAM                                         |                                               | 1 MB               |       |                    |                                      | ۲            |
| 7              | LAPORAN AUDIT                                                             | LAPORAN AUD      | IT KEWANGAN TERKINI                         |                                               | 10 MB              |       |                    |                                      | •            |
| 8              | SIJIL MOF                                                                 | SIJIL PENDAFTA   | ARAN KONTRAKTOR DARI KEMENTERIAN KEWANGA    | N MALAYSIA (MOF);                             | 5 MB               | YA    |                    | MOF1743221-U_8409.PDF X              | •            |
| 9              | SIJIL MOF BUMIPUTERA                                                      | SIJIL BUMIPUTE   | ERA                                         |                                               | 2 MB               |       |                    |                                      | ۲            |
| 10             | LAIN-LAIN                                                                 | KATALOG PROD     | DUK/CIDB/PKK/LESEN PERNIAGAAN & PELANCONG   | AN/IATA/SIJIL BUMI UNTUK EJEN PELANCONGAN/DLL | 15 MB              |       |                    |                                      | Θ            |
| 11             | IC PENGARAH                                                               | SIJIL PENGENA    | LAN PENGARAH (IC)                           |                                               | 5 MB               |       |                    |                                      | Ο            |
| 12             | PENYATA KWSP                                                              | PENYATA KUMP     | PULAN WANG SIMPANAN PEKERJA (KWSP) TERKINI  |                                               | 5 MB               |       |                    |                                      | Ο            |
| 13             | PENSIJILAN                                                                | PENSIJILAN DE    | NGAN BADAN KERAJAAN, SEKTOR SWASTA & SEKTO  | DR AWAM                                       | 20 MB              |       |                    |                                      | Θ            |
| 14             | PENYATA PERKESO                                                           | PENYATA TERKI    | INI PERTUBUHAN KESELAMATAN SOSIAL (PERKESO  | )                                             | 5 MB               |       |                    |                                      | O            |

P Noti:

Pes

Klik butang 'upload' untuk muat naik dokumen.

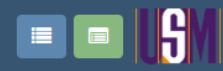

12 Pembekal

~ Notis Perolehan ß

Selamat Datang, KUPUKUPU SDN BHD 🗸

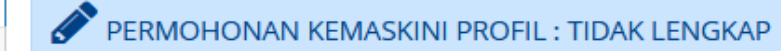

| Pesanan Rasmi       | Maklu     Pembeka                                  | mat 🖸 Maklumat<br>al Bank | Profil<br>Pembekal | 🛃 Laporan<br>Kewangan | Pengurusan &<br>Pemegang Saham                          | Maklumat<br>Tambahan | & Pengalaman &<br>Pelanggan | 🗞 Lampiran            | O Perisytiharan<br>Integriti | Ringkasan    |       |       |                           |                                    |              |
|---------------------|----------------------------------------------------|---------------------------|--------------------|-----------------------|---------------------------------------------------------|----------------------|-----------------------------|-----------------------|------------------------------|--------------|-------|-------|---------------------------|------------------------------------|--------------|
| Tuntutan<br>Bayaran | <b>Q</b> Lar                                       | mpiran                    |                    |                       |                                                         |                      |                             |                       |                              |              |       |       |                           |                                    |              |
| 1<br>Webinar        | Showing                                            | 1-19 of 19 items          |                    |                       |                                                         |                      |                             |                       |                              |              |       |       |                           |                                    |              |
| C<br>Manual         | #                                                  | Nama Dokumen              |                    | Perir                 | ncian Dokumen                                           |                      |                             | Saiz Maksimum (MB) Wa |                              |              |       | Wajib | Keterangan Dokumen        | Fail                               | Muat<br>Naik |
|                     | 1 SSM BORANG 9                                     |                           |                    |                       | SIJIL SYARIKAT DARI SURUHANJAYA SYARIKAT MALAYSIA (SSM) |                      |                             |                       |                              | 5 MB         | YA    |       | SSM9_1743221-U_8409.PDF 🗙 | ۲                                  |              |
|                     | 2                                                  | SEKSYEN 14 @ ANNU         | JAL RETURN TE      | SEKS                  | YEN 14 @ ANNUAL RET                                     | URN TERKINI          |                             |                       |                              |              | 5 MB  | YA    |                           | 514@AR_1743221-U_8409.PDF X        | •            |
|                     | 3 PENYATA BANK TERKINI 1 BULAN                     |                           |                    | PENY                  | ata kewangan bank                                       | 1 BULAN TERKIN       | 41                          |                       |                              |              | 10 MB | YA    |                           | BANKSTATEMENT_1743221-U_8409.PDF 🗙 | •            |
|                     | 4 PENGISYTIHARAN INTEGRITI                         |                           |                    | SILA                  | MUAT TURUN PEK PEN                                      | GISYTIHARAN IN       | TEGRITI DI HALAMAN          | I UTAMA               |                              |              | 2 MB  | YA    |                           | INTEGRITY_1743221-U_8409.PDF ×     | ۲            |
|                     | 5                                                  | SSM BORANG 13             |                    | SIJIL P               | SIJIL PEMERBADANAN KE ATAS PERTUKARAN NAMA SYARIKAT     |                      |                             |                       |                              | 5 MB         |       |       |                           | ۲                                  |              |
|                     | 6                                                  | SEKSYEN 105               |                    | PIND                  | PINDAHAN SAHAM                                          |                      |                             |                       | 1 MB                         |              |       |       | ۲                         |                                    |              |
|                     | 7                                                  | LAPORAN AUDIT             |                    | LAPO                  | RAN AUDIT KEWANGA                                       | N TERKINI            |                             |                       |                              |              | 10 MB |       |                           |                                    | ۲            |
|                     | 8                                                  | SIJIL MOF                 |                    | SIJIL P               | PENDAFTARAN KONTR                                       | AKTOR DARI KEM       | ENTERIAN KEWANGA            | AN MALAYSIA (MC       | DF);                         |              | 5 MB  | YA    |                           | MOF_1743221-U_8409.PDF ×           | ۲            |
|                     | 9                                                  | SIJIL MOF BUMIPUTE        | RA                 | SIJIL E               | BUMIPUTERA                                              |                      |                             |                       |                              |              | 2 MB  |       |                           |                                    | ۲            |
|                     | 10                                                 | LAIN-LAIN                 |                    | KATAI                 | LOG PRODUK/CIDB/PK                                      | K/LESEN PERNIA       | GAAN & PELANCONG            | SAN/IATA/SIJIL BU     | MI UNTUK EJEN PEL            | ANCONGAN/DLL | 15 MB |       |                           |                                    | ۲            |
|                     | 11 IC PENGARAH                                     |                           |                    | SIJIL P               | PENGENALAN PENGAR                                       | AH (IC)              |                             |                       |                              |              | 5 MB  |       |                           |                                    | ۲            |
|                     | 12                                                 | PENYATA KWSP              |                    | PENY                  | ATA KUMPULAN WANG                                       | SIMPANAN PEK         | ERJA (KWSP) TERKINI         |                       |                              |              | 5 MB  |       |                           |                                    | ۲            |
|                     | 13 PENSIJILAN PENSIJILAN DENGAN BADAN KERAJAAN, SE |                           |                    |                       | N KERAJAAN, SEK                                         | TOR SWASTA & SEKT    | OR AWAM                     |                       |                              | 20 MB        |       |       |                           | ۲                                  |              |
|                     | 14                                                 | PENYATA PERKESO           |                    | PENY                  | ATA TERKINI PERTUBU                                     | HAN KESELAMAT        | AN SOSIAL (PERKESO          | )                     |                              |              | 5 MB  |       |                           |                                    | ۲            |

Anda telah berjaya muat naik dokumen.

|                                 |                       |                    |                     |           |                 |                       |                  |                              |                                |                                |            | (C) | Hubungi Kami 9<br>018-771 9225 / 01 | Aduan & Maklumbalas<br>3-756 1573 / 017-426 0420 | Selamat Datang,<br>KUPUKUPU SDN I | BHD |
|---------------------------------|-----------------------|--------------------|---------------------|-----------|-----------------|-----------------------|------------------|------------------------------|--------------------------------|--------------------------------|------------|-----|-------------------------------------|--------------------------------------------------|-----------------------------------|-----|
| Pembekal                        | PEF                   | MOHONA             | N KEMAS             | 5KINI PRC | DFIL : TIDAK L  | ENGKAP                |                  |                              |                                |                                |            |     |                                     | Klik butaı<br>untuk                              | ng di sini<br>buat                |     |
| Pesanan Rasmi                   | Maklumat     Pembekal | 🖸 Maklumat<br>Bank | Profil     Pembekal | Z Laporan | 嶜 Pengurusan &  | Maklumat     Tambahan | & Pengalaman &   | 🗞 Lampiran                   | • Perisytiharan                | Ringkasan                      |            |     |                                     | sema                                             | kan.                              |     |
| Tuntutan<br>Bayaran<br>Musbinar | • emberdi             | incian Pembe       | ekal                | remangan  | r emigung sunom | Internet              | , clanger        |                              | megna                          | <u></u>                        |            |     |                                     |                                                  |                                   | Ξ   |
| Manual                          | D Pe                  | rincian Pemb       | bayaran             |           |                 |                       |                  |                              |                                |                                |            |     |                                     |                                                  | ≡                                 | =   |
|                                 | <b>O</b> Pro          | ofil Pembekal      |                     |           |                 |                       |                  |                              |                                |                                |            |     |                                     |                                                  | ≡                                 | =   |
|                                 | La                    | poran Kewan        | igan                |           |                 |                       |                  |                              |                                |                                |            |     |                                     |                                                  | ≡                                 | =   |
|                                 | Pe                    | ngurusan dar       | n Pemegar           | ng Saham  |                 |                       |                  |                              |                                |                                |            |     |                                     |                                                  | =                                 | =   |
|                                 | <b>H</b> Mal          | klumat Tamba       | ahan                |           |                 |                       |                  |                              |                                |                                |            |     |                                     |                                                  | ≡                                 | -   |
|                                 |                       |                    |                     |           |                 |                       | Di tak<br>maklur | o Ringk<br>nat dip<br>tab se | asan, ke<br>aparkan<br>ebelumr | seluruha<br>i bagi sei<br>iya. | an<br>tiap |     |                                     |                                                  | •                                 |     |

-

Hubungi Kami 👤 Aduan & Maklumbalas

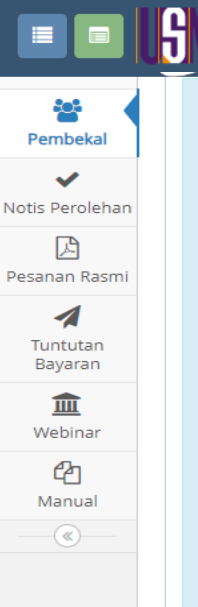

## Derincian Pembekal

| No. Pembekal (V)             | V-19049                  |
|------------------------------|--------------------------|
| No. Pembekal (LP)            |                          |
| Nama Syarikat                | KUPUKUPU SDN BHD         |
| ROC/ROB/ROS/SKM              | 1743221-U                |
| Tarikh Mula ROC/ROB/ROS/SKM  | 26-05-2019               |
| Tarikh Tamat ROC/ROB/ROS/SKM | 26-05-2024               |
| Alamat Emel                  | haris.redblack@gmail.com |
| Alamat Berdaftar Baris 1     | NO 17 JALAN MASJID       |
| Alamat Baris 2               | KAMPUNG MELAYU           |
| Alamat Baris 3               | MAJIDEE                  |
| Bandar                       | JOHOR BAHRU              |
| Poskod                       | 81100                    |
| Negeri                       | JOHOR                    |
| Negara                       | MALAYSIA                 |
| No. Telefon                  | 01110268910              |
| No. Faks                     |                          |
| No. Tel. Bimbit              | 01110268910              |
| Laman Web Syarikat           |                          |
| Katanama                     | harith.harraz1992        |
| Tarikh Mula Pendaftaran      | 12-09-2022               |
| Tarikh Tamat Pendaftaran     | 11-09-2024               |
|                              |                          |

Ini adalah contoh paparan bagi maklumat yang telah dilengkapkan.

|               | <u>ISM</u>                    |                                                                                             | Hubungi Kami  Aduan & Maklumbalas 018-771 9225 / 013-756 1573 / 017-426 0420 | Selamat Datang,<br>KUPUKUPU SDN BHD - |
|---------------|-------------------------------|---------------------------------------------------------------------------------------------|------------------------------------------------------------------------------|---------------------------------------|
| Pembekal      | Laporan Kewangan              |                                                                                             |                                                                              | =                                     |
| Pesanan Rasmi | Pengurusan dan Pemegang Saham |                                                                                             |                                                                              | ≡                                     |
| Webinar       | Haklumat Tambahan             |                                                                                             |                                                                              | ≡                                     |
| Manual        | Pengalaman dan Pelanggan      |                                                                                             |                                                                              | ≡                                     |
|               | <b>S</b> Lampiran             |                                                                                             |                                                                              | ≡                                     |
|               | Hantar Permohonan             |                                                                                             |                                                                              |                                       |
|               |                               | A Hantar Permohonan 🕒 Lihat PDF                                                             |                                                                              |                                       |
|               |                               | eP@USM                                                                                      |                                                                              | 07-November-2022                      |
|               |                               | Setelah selesai buat semakan maklumat, anda<br>boleh klik butang <b>Hantar Permohohan</b> . |                                                                              |                                       |

|           |                              |                          | 6                    |                                                        |            |               |                   |                      |                                        | Pubungi Kami 🔍 Ad | luan & Makl<br>1573 / 017- | umbala<br>-426 042 | is s<br>20 | ielamat Da<br>KUPUKUP | tang,<br>U SDN BH | D.       |
|-----------|------------------------------|--------------------------|----------------------|--------------------------------------------------------|------------|---------------|-------------------|----------------------|----------------------------------------|-------------------|----------------------------|--------------------|------------|-----------------------|-------------------|----------|
| Per       | <b>n</b> beka                | 1                        |                      | Permoho                                                | onan       |               |                   |                      |                                        |                   |                            |                    |            |                       |                   | .        |
| lotis     | #                            | Jenis Per                | mohon                | an                                                     | No Permoho | nan           | Tarikh<br>Permoho | onan                 | atus Permohonan                        |                   | Tarikh<br>Kelulusan        | Fi (RM)            | No. Resit  |                       | Tarikh Resit      | Tindakan |
|           | 1                            | CIPTA AK                 | A AKAUN APP202300007 |                                                        |            |               | 31-03-            | 2023 LE              | NGKAP                                  |                   |                            | NA                 | A          |                       |                   |          |
| Pesar     | 2                            | PENDAFTARAN APP202300010 |                      |                                                        |            |               | 31-03-            | 2023 TE              | ELAH DIHANTAR - MENUNGGU PENGESAHAN    |                   |                            | 0.00               | 0          |                       |                   |          |
| Tur<br>Ba | <b>A</b><br>ntutan<br>iyaran | 1                        |                      |                                                        |            |               |                   | ٩                    | Cari 🤁 Set Semula                      |                   |                            |                    |            |                       |                   | ų        |
| We        | <b>m</b><br>ebinar           |                          | +                    | Kemaskini Profil                                       |            |               |                   |                      |                                        |                   |                            |                    |            |                       |                   |          |
| M         | <mark>අ</mark><br>anual      |                          | \$how                | ving <b>1-3</b> of <b>3</b> items.<br>Jenis Permohonan |            | No Permohonan |                   | Tarikh<br>Permohonar | Status Permohonan<br>n                 |                   | Tarikh<br>Kelulusan        | Fi (RM)            | No. Resit  | Tarikh                | Resit Tinda       | kan      |
|           |                              |                          | 1                    | CIPTA AKAUN                                            |            | APP202300007  |                   | 31-03-202            | LENGKAP                                |                   |                            | NA                 |            |                       | ≣                 |          |
|           |                              |                          | 2                    | PENDAFTARAN                                            |            | APP202300010  |                   | 31-03-202            | 3 TELAH DIHANTAR - MENUNGGU PENGESAHAN |                   |                            | 0.00               |            |                       | ≣                 |          |

Setelah selesai hantar permohonan, kolum Status Permohonan Pendaftaran dikemaskini kepada ikon **'MENUNGGU PENGESAHAN/KELULUSAN'** Permohonan Pendaftaran akan disemak terlebih dahulu oleh Seksyen Perolehan USM.

| Hubungi Kami 🔍 Aduan & Maklumbalas | Selamat Datang,<br>KUPUKUPU SDN BHD ▼ |
|------------------------------------|---------------------------------------|
|                                    |                                       |

| Pembekal        | Jenis Permohonan  | SILA PILIH | ~ |
|-----------------|-------------------|------------|---|
| ~               | Status Permohonan | SILA PILIH | ~ |
| Notis Perolehan |                   |            |   |
| Pesanan Rasmi   |                   |            |   |

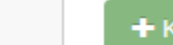

+ Kemaskini Profil

Tuntutan Bayaran

Mebinar

Anual

| Memaparkan 1-2 daripada 2 items. |   |                  |               |                      |                   |                        |         |           |              |          |
|----------------------------------|---|------------------|---------------|----------------------|-------------------|------------------------|---------|-----------|--------------|----------|
|                                  | # | Jenis Permohonan | No Permohonan | Tarikh<br>Permohonan | Status Permohonan | Tarikh<br>Kelulusan    | Fi (RM) | No. Resit | Tarikh Resit | Tindakan |
|                                  | 1 | CIPTA AKAUN      | APP202300001  | 29-03-2023           | LENGKAP           |                        | NA      |           |              | ₿        |
|                                  | 2 | PENDAFTARAN      | APP202300002  | 29-03-2023           | LENGKAP           | 29-03-2023<br>19:46 PM | 0.00    |           | 29-03-2023   |          |

Kolum Status Permohonan Pendaftaran akan dikemaskini kepada ikon **'LENGKAP'** setelah selesai semakan daripada Seksyen Perolehan USM.